## PEMANFAATAN PUBLIC NTP SERVER SEBAGAI ALTERNATIF PENGGANTI PERANGKAT SINKRONISASI WAKTU BERBASIS GPS PADA FASILITAS TELEKOMUNIKASI PENERBANGAN

TUGAS AKHIR

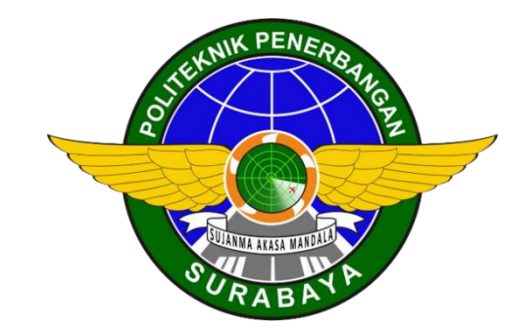

Oleh: <u>MIFTAHUL NASIR</u> NIT. 30218012

PROGRAM STUDI DIPLOMA 3 TEKNIK NAVIGASI UDARA POLITEKNIK PENERBANGAN SURABAYA 2021

## PEMANFAATAN PUBLIC NTP SERVER SEBAGAI ALTERNATIF PENGGANTI PERANGKAT SINKRONISASI WAKTU BERBASIS GPS PADA FASILITAS TELEKOMUNIKASI PENERBANGAN

## TUGAS AKHIR

Diajukan sebagai salah satu Syarat untuk Mendapatkan Gelar Ahli Madya (A.Md.) ada Program Studi Diploma 3 Teknik Navigasi Udara

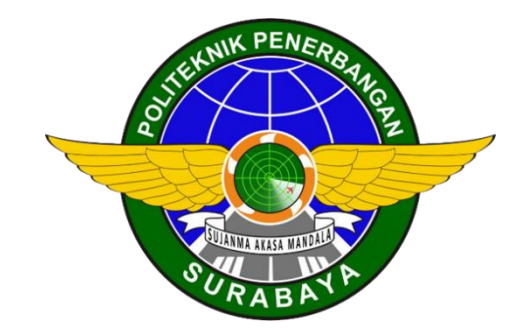

Oleh: <u>MIFTAHUL NASIR</u> NIT. 30218012

#### PROGRAM STUDI DIPLOMA 3 TEKNIK NAVIGASI UDARA POLITEKNIK PENERBANGAN SURABAYA 2021

## **LEMBAR PERSETUJUAN**

#### PEMANFAATAN PUBLIC NTP SERVER SEBAGAI ALTERNATIF PENGGANTI PERANGKAT SINKRONISASI WAKTU BERBASIS GPS PADA FASILITAS TELEKOMUNIKASI PENERBANGAN

Oleh: <u>MIFTAHUL NASIR</u> NIT. 30218012

Disetujui untuk diujikan pada: Surabaya, 12 Agustus 2021

Pembimbing I : <u>Dr. MOCHAMMAD RIFA'I, ST. M.Pd</u> NIP. 19770216 199903 1 003

finger 6

Pembimbing II : MEITA MAHARANI SUKMA, M.Pd.

NIP. 19800502 200912 2 002

## **LEMBAR PENGESAHAN**

### PEMANFAATAN PUBLIC NTP SERVER SEBAGAI ALTERNATIF PENGGANTI PERANGKAT SINKRONISASI WAKTU BERBASIS GPS PADA FASILITAS **TELEKOMUNIKASI PENERBANGAN**

Oleh: MIFTAHUL NASIR NIT. 30218012

Telah dipertahankan dan dinyatakan lulus pada Ujian Tugas Akhir Program Pendidikan Diploma 3 Teknik Navigasi Udara Politeknik Penerbangan Surabaya Pada tanggal: 12 Agustus 2021

|    |            | Panitia Penguji:                                                      |         |
|----|------------|-----------------------------------------------------------------------|---------|
| 1. | Ketua      | : <u>TOTOK WARSITO, S.SiT, MM</u><br>NIP. 19570316 197703 1 001       | Aranail |
| 2. | Sekertaris | : <u>Dr. MOCHAMMAD RIFA'I, ST. M.Pc</u><br>NIP. 19770216 199903 1 003 | I All   |
| 3. | Anggota    | : <u>TEGUH IMAM SUHARTO, MT</u><br>NIP. 19910913 201503 1 003         | ///k/2. |

| Ketua Program Studi                     |
|-----------------------------------------|
| D 3 Teknik N <b>a</b> vigasi Udara      |
| IN                                      |
| NYARIS PAMBUDIYATNO, S.SiT, M.MTr       |
| NIP. 19820525 <sup>1</sup> 200502 1 001 |

#### PERNYATAAN KEASLIAN DAN HAK CIPTA

Saya yang bertanda tangan di bawah ini :

Nama : Miftahul Nasir NIT : 30218012 Program Studi : D3 Teknik Navigasi Udara Judul Tugas Akhir : Pemanfaatan Public NTP Server sebagai Alternatif Pengganti Perangkat Sinkronisasi Waktu Berbasis GPS pada Fasilitas Telekomunikasi Penerbangan

dengan ini menyatakan bahwa :

1. Tugas Akhir ini merupakan karya asli dan belum pernah diajukan untuk mendapatkan gelar akademik, baik di Politeknik Penerbangan Surabaya maupun di Perguruan Tinggi lain, serta dipublikasikan, kecuali secara tertulis dengan jelas dicantumkan sebagai acuan dalam naskah dengan disebutkan nama pengarang dan dicantumkan dalam daftar pustaka.

2. Demi pengembangan ilmu pengetahuan, menyetujui untuk memberikan Hak Bebas Royalti Non Eksklusif (Non-Exclusive Royalty-Free Right) kepada Politeknik Penerbangan Surabaya beserta perangkat yang ada (jika diperlukan). Dengan hak ini, Politeknik Penerbangan Surabaya berhak menyimpan, mengalihmedia/formatkan, mengelola dalam bentuk pangkalan data (database), merawat, dan mempublikasikan tugas akhir saya dengan tetap mencantumkan nama saya sebagai penulis/pencipta dan sebagai pemilik Hak Cipta.

Demikian pernyataan ini saya buat dengan sebenarnya. Apabila di kemudian hari terdapat penyimpangan dan ketidakbenaran, maka saya bersedia menerima sanksi akademik berupa pencabutan gelar yang telah diperoleh, serta sanksi lainnya sesuai dengan norma yang berlaku di Politeknik Penerbangan Surabaya.

Surabaya, Yang membuat pernyataan

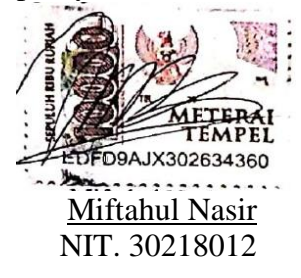

#### KATA PENGANTAR

Puji syukur penulis panjatkan kepada Allah SWT, yang telah melimpahkan Ridho-Nya, sehingga penulis dapat menyelesaikan penulisan Tugas Akhir yang berjudul "PEMANFAATAN PUBLIC NTP SERVER SEBAGAI ALTERNATIF PENGGANTI PERANGKAT SINKRONISASI WAKTU BERBASIS GPS PADA FASILITAS TELEKOMUNIKASI PENERBANGAN" Tugas Akhir ini merupakan syarat untuk Mendapatkan Gelar D3 (A.md) Program Studi Diploma 3 Teknik Navigasi Udara di Politeknik Penerbangan Surabaya.

Prosesi penulisan Tugas Akhir ini dapat diselesaikan dengan baik oleh penulis dan pada kesempatan ini penulis ingin mengucapkan terima kasih kepada:

- 1. Bapak M. Andra Adityawarman, S.T., M.T selaku Direktur Politeknik Penerbangan Surabaya.
- 2. Bapak Nyaris Pambudiyatno, S.SiT,M.MTr selaku Kepala Program Studi Teknik Navigasi Udara.
- 3. Bapak Dr. Muhammad Rifa'i, ST. M.Pd dan Ibu Meita Maharani Sukma , M.Pd. selaku Dosen Pembimbing.
- 4. Bapak/Ibu Dosen Program Studi Teknik Navigasi Udara.
- 5. Ibu Ifa Yunaini selaku orang tua yang selalu mendukung penulisan Tugas Akhir.
- 6. Rekan-rekan seperjuangan selama menempuh Pendidikan Ketarunaan.
- 7. Semua pihak yang telah membantu penulisan Tugas Akhir yang tidak dapat penulis sebutkan satu persatu.

Penulis juga menyadari bahwa dalam penulisan Tugas Akhir ini masih terdapat banyak kekurangan. Kritik dan saran yang membangun sangat penulis harapkan dari pembaca. Penulis berharap semoga laporan ini dapat memberi manfaat bagi kita.

Surabaya, 1 Agustus 2021

Penulis

### ABSTRAK

## PEMANFAATAN PUBLIC NTP SERVER SEBAGAI ALTERNATIF PENGGANTI PERANGKAT SINKRONISASI WAKTU BERBASIS GPS PADA FASILITAS TELEKOMUNIKASI PENERBANGAN

Oleh: <u>Miftahul Nasir</u> NIT. 30218012

Sinkronisasi waktu merupakan hal yang sangat penting dalam sistem penerbangan, karena dunia penerbangan membutuhkan waktu yang akurat. Apabila fasilitas telekomunikasi penerbangan memiliki waktu yang tidak selaras (sinkron) maka data penerbangan akan mengalami kekacauan seperti tidak diketahuinya pesawat akan melakukan pendaratan, jika sebuah insiden kecelakaan terjadi maka sulit untuk mencari data tentang insiden tersebut jika waktu tidak selaras.

Metode penelitian ini menggunakan Router yang telah terintegrasi dengan jaringan Public NTP yang terhubung dengan media Internet kemudian data waktu Router NTP Server dibandingkan dengan data waktu GPS NTP Server. Router akan menggantikan posisi Unit NTP Server sehingga Router Berperan sebagai Server pada perangkat atau client yang akan dilakukan sinkronisasi waktu.

Data perbandingan Router NTP Server dengan GPS NTP Server memberikan hasil bahwa Router NTP Server memiliki akurasi waktu akurat dan jika terjadi waktu yang bergeser, pergeseran tersebut masih dibawah toleransi.

Kata kunci : NTP Server, Internet, Router, GPS, Client.

### ABSTRACT

#### UTILIZATION OF PUBLIC NTP SERVER AS ALTERNATIVE TO REPLACE GPS-BASED TIME SYNCHRONIZATION DEVICES IN FACILITY FLIGHT TELECOMMUNICATION

#### *By:* <u>Miftahul Nasir</u> NIT. 30218012

Time synchronization is very important in aviation systems, because the world of aviation requires accurate time. If the flight telecommunications facility has a time that is out of sync (synchronous) then the flight data will be in chaos such as not knowing the plane will make a landing, if an accident incident occurs it is difficult to find data about the incident if the time is not in sync.

This research method uses a router that has been integrated with the Public NTP network that is connected to the Internet media then the NTP Server Router time data is compared with the GPS NTP Server time data. The router will replace the NTP Server Unit position so that the Router acts as a server on the device or client that will synchronize the time.

The comparison data of the NTP Server Router with the GPS NTP Server shows that the NTP Server Router has accurate time accuracy and if there is a shift in time, the shift is still below tolerance.

Keywords: NTP Server, Internet, Router, GPS, Recorder.

# **DAFTAR ISI**

| H                                                              | lalaman |
|----------------------------------------------------------------|---------|
| HALAMAN JUDUL.                                                 | I       |
| LEMBAR PERSETUJUAN.                                            | ii      |
| LEMBAR PENGESAHAN.                                             | iii     |
| PERNYATAAN KEASLIAN DAN HAK CIPTA                              | iv      |
| KATA PENGANTAR                                                 | V       |
| ABSTRAK.                                                       | vi      |
| ABSTRACT.                                                      | vii     |
| DAFTAR ISI                                                     | ix      |
| DAFTAR GAMBAR                                                  | ix      |
| DAFTAR TABEL                                                   | xii     |
| DAFTAR LAMPIRAN                                                | xiii    |
| BAB 1 PENDAHULUAN.                                             | 1       |
| 1.1 Latar Belakang                                             | 1       |
| 1.2 Rumusan Masalah.                                           | 3       |
| 1.3 Batasan Masalah                                            | 3       |
| 1.4 Tujuan Penelitian                                          | 3       |
| 1.5 Manfaat penelitian                                         | 4       |
| 1.6 Sistematika Penulisan                                      | 4       |
| BAB 2 LANDASAN TEORI                                           | 6       |
| 2.1 NTP Server (Network Time Protocol Server).                 | 6       |
| 2.2 Router                                                     | 8       |
| 2.3 Kabel Ethernet                                             | 11      |
| 2.4 Konektor RJ 45.                                            | 16      |
| 2.5 Modem (Modulator Demodulator)                              | 17      |
| 2.6 Internet.                                                  | 18      |
| BAB 3 METODE PENELITIAN.                                       | 20      |
| 3.1 Kondisi yang diinginkan.                                   | 20      |
| 3.2 Desain Penelitian.                                         | 20      |
| 3.4 Perancangan Instrumen / Alat.                              | 21      |
| 3.4 Pengujian Alat                                             | 21      |
| 3.5 Perangkat Yang dibutuhkan.                                 | 22      |
| 3.5.1 Perangkat Keras.                                         | 22      |
| 3.5.2 Perangkat Lunak.                                         | 23      |
| 3.6 Cara Kerja.                                                | 23      |
| 3.7 Tempat Dan Alur Penelitian.                                | 24      |
| BAB 4 HASIL DAN PEMBAHASAN.                                    |         |
| 4.1 Hasil Penelitian Hardware.                                 |         |
| 4.1.1 konfigurasi Router NTP Server Untuk Referensi            | •       |
| Sinkronisasi Waktu.                                            |         |
| 4.2 Hasil Pengujian Software.                                  |         |
| 4.2.1 Pengujian dan Analisis Router Untuk Sinkronisasi Waktu   |         |
| 4.2.2 Hasil Perbandingan Efektivitas Kinerja antara Router NTP | 50      |
| Server dengan GPS NTP Server.                                  | 59      |

| 4.2.3 Hasil Perbandingan Efisiensi Antara Router NTP Server |    |
|-------------------------------------------------------------|----|
| Dengan GPS NTP Server.                                      | 60 |
| 4.2.4 Pembahasan Hasil Analisis Efektivitas                 |    |
| Antara Router NTP Server dengan GPS NTP Server              | 61 |
| 4.2.5 Pembahasan Hasil Analisis Efisiensi                   |    |
| Antara Router NTP Server dengan GPS NTP Server              | 61 |
| BAB 5 PENUTUP                                               | 62 |
| 5.1 Kesimpulan.                                             | 62 |
| 5.2 Saran.                                                  | 62 |
| DAFTAR PUSTAKA.                                             | 68 |
| LAMPIRAN                                                    |    |

# **DAFTAR GAMBAR**

|                                                              | Halaman |
|--------------------------------------------------------------|---------|
| Gambar 2.1 NTP Server GPS                                    | 6       |
| Gambar 2.2 <i>Router</i> Mikrotik HapLite                    | 8       |
| Gambar 2.3 <i>Router</i> kabel.                              | 10      |
| Gambar 2.4 Router Nirkabel                                   | 10      |
| Gambar 2.5 Kabel Ethernet tampilan dalam dan luar            | 11      |
| Gambar 2.6 Kabel Ethernet UTP (Unshielded Twisted Pair)      | 12      |
| Gambar 2.7 Kabel Ethernet STP (Shielded Twisted Pair)        | 13      |
| Gambar 2.8Kabel Ethernet FTP (Foiled twisted Pair)           | 14      |
| Gambar 2.9 Konektor RJ-45.                                   | 16      |
| Gambar 2.10 Konektor RJ-45 Cross dan Straight                | 17      |
| Gambar 2.11 Modem.                                           | 18      |
| Gambar 3.1 Alur blok diagram rancangan penelitian            | 20      |
| Gambar 3.2 Alur blok diagram NTP berbasis Public NTP Server. | 21      |
| Gambar 4.1 Flowchart Metode Penelitian                       |         |
| Gambar 4.2 Halaman Download Winbox                           |         |
| Gambar 4.3 Halaman Download Netinstal.                       |         |
| Gambar 4.4 Halaman Download Extra Package                    | 40      |
| Gambar 4.5 Halaman Download Main Package.                    | 40      |
| Gambar 4.6 Konfigurasi IP Pada PC                            | 41      |
| Gambar 4.7 Halaman Cek IP PC                                 | 41      |
| Gambar 4.8 Instal Netinstal RouterOS                         | 42      |
| Gambar 4.9 Instal Netinstal RouterOS                         | 43      |
| Gambar 4.10 Instal Netinstal RouterOS.                       | 43      |
| Gambar 4.11 Instal Netinstal RouterOS                        |         |
| Gambar 4.12 Instal Netinstal RouterOS.                       |         |
| Gambar 4.13 Halaman depan Winbox                             | 45      |
| Gambar 4.14 Submenu winbox.                                  | 46      |
| Gambar 4.15 Halaman IP Service List winbox                   | 46      |
| Gambar 4.16 Halaman Utama Winbox                             | 47      |
| Gambar 4.17 Halaman DHCP Client                              |         |
| Gambar 4.18 Halaman DHCP Client List                         |         |
| Gambar 4.19 Halaman Terminal Command winbox                  | 49      |
| Gambar 4.20 Halaman Open Bridge Port                         | 49      |
| Gambar 4.21 Halaman Bridge List                              | 50      |
| Gambar 4.22 Halaman Submenu winbox                           | 51      |
| Gambar 4.23 Halam User List.                                 | 52      |
| Gambar 4.24 Halaman Upload NTP Package                       | 53      |
| Gambar 4.25 Halaman NTP Package Uploaded                     | 53      |
| Gambar 4.25 Halaman Terminal Command winbox                  | 54      |
| Gambar 4.26 Halaman Utama winbox                             | 54      |

| Gambar 4.28 Halaman Setting IP NTP Public   | 55 |
|---------------------------------------------|----|
| Gambar 4.29 Halaman Setting IP NTP Public   | 56 |
| Gambar 4.30 Halaman Setting IP NTP Server   | 56 |
| Gambar 4.31 Halaman Clock Router            | 57 |
| Gambar 4.32 Halaman Setting reference NTP   | 58 |
| Gambar 4.33 Halaman Setting Reference NTP   | 58 |
| Gambar 4.34 Halaman Submenu winbox          | 59 |
| Gambar 4.35 Halaman Firewall winbox         | 60 |
| Gambar 4.36 Halaman Firewall Rule           | 60 |
| Gambar 4.37 Halaman Terminal Command winbox | 61 |
| Gambar 4.38 Halaman Perbandingan Waktu      | 62 |
| -                                           |    |

## DAFTAR TABEL

|                                        | Halaman |
|----------------------------------------|---------|
| Tabel 3.1 Waktu Penelitian Tugas Akhir | 24      |
| Tabel 4.1 Perbandingan Efektivitas NTP | 63      |
| Tabel 4.2 Perbandingan Efisiensi NTP.  | 63      |

## DAFTAR LAMPIRAN

|                                                                  | Halaman |
|------------------------------------------------------------------|---------|
| Lampiran A Perbandingan Router NTP Server dengan GPS NTP Server. | A-1     |
| Lampiran B Perbandingan Efisiensi Harga                          |         |
| Antara Router NTP Server dengan GPS NTP Server.                  | B-1     |
| Lampiran C Manual Book Penggunaan Alat.                          | C-1     |

#### DAFTAR PUSTAKA

- AHMAD BUDI SETIAWAN. (2015). Kajian Literatur Sinkronisasi Waktu Dengan Network Time Protocol Untuk Pemantauan Aktivitas Jaringan Telekomunikasi. *Jurnal Penelitian Pos dan Informatika*.
- DEWA KETUT SEMARA DARMA. (2018). Rancangan Penunjuk Waktu Atom Menggunakan GPS (Global Positioning System) dan NTP (Network Time Protocol) Sebagai Analisa Perbandingan Keakuratan Waktu. *jurnal Teknologi Penerbangan*.
- RIZKI PRIYA PRATAMA. (2016). Aplikasi Jam NTP pada Mini Webserver Untuk Kendali Jam Digital POLTEKOM. Jurnal STT STIKMA Internasional.

PERATURAN KESELAMATAN PENERBANGAN SIPIL BAGIAN 171

TWELFTH AIR NAVIGATION CONFERENCE (2012), ICAO Working Paper.

https://www.minatbelajar.com/pengertian-ntp-server-beserta-fungsi-dan-cara-kerjanya/

https://qwords.com/blog/ethernet-adalah/

https://id.wikipedia.org/wiki/Perute

https://dosenit.com/jaringan-komputer/jenis-jenis-kabel-utp

http://oviexnet.blogspot.com/2014/11/pengertian-kabel-jaringan-utp-ftp-stp.html

https://www.sekawanmedia.co.id/pengertian-internet/

Peerbandingan Router NTP Server dengan GPS NTP Server

| 🔇 nasir@192.168.40.1                                         | MikroTik) - WinBox v6.48.3 on hAP (mipsbe) — 🛛                                                                                                    | × 👝 (1 | 03) WhatsApp | х 🛄 ито                | : 15:15                                              | × +                                                               | 0 -                  |                |
|--------------------------------------------------------------|----------------------------------------------------------------------------------------------------|--------|--------------|------------------------|------------------------------------------------------|-------------------------------------------------------------------|----------------------|----------------|
| Session Settings Da                                          | hboard                                                                                                    |        |              |                        |                                                      |                                                                   | -                    |                |
| 🍽 🍽 Safe Mode                                                | Session: 192.168.40.1                                                                                                    | - → ∎  | → C ( iii ti | me.is/UTC              |                                                      |                                                                   | 🟠 🔒 🕯                | F M 🗄          |
| Quick Set                                                    | Clock                                                                                                    |        | TIME.IS      |                        |                                                      | Q                                                                 |                      | = 1            |
| Interfaces  Wireless  Bridge  PPP  Switch  Mesh              | Image: Control of the Control of the Contro |        | DTC          | Universal Tim          | e                                                    | •                                                                 |                      | _              |
| System     Fles     Log                                      | DST Active                                                                                                    |        | 1            | 51<br>Selasi           | 15<br>a, 24 Agust                                    | us 2021, r                                                        | ninggu               | 34             |
| AP RADIUS     Tools     New Terminal     Ot1X     MetaROUTER |                                                                                                    |        |              | <b>Moskwa</b><br>18:15 | <b>Mekkah</b><br>18:15                               | <b>Beijing</b><br>23:15                                           | <b>Toky</b><br>00:1  | <b>o</b><br>5  |
| Partition Make Supout rif                                    |                                                                                                    |        | New          | York City<br>11:15     | <b>London</b><br>16:15                               | <b>Paris</b><br>17:15                                             | lstanbu<br>18:1      | <b>al</b><br>5 |
|                                                              |                                                                                                    |        |              |                        | AD<br>Mend<br>Paket do<br>unimite<br>∵Tanp<br>≥ Lang | unia dengan .IC<br>main .ID dan hosting<br>a Syarat<br>sung Aktif | rumahn               | web            |
| 📕 🔎 🖽                                                        | 😑 🏦 🗢 🔚 🚾 😕 🖤 💼 😉                                                                                                    |        |              |                        |                                                      | ^ 🚸 🖫                                                             | ■ (1)) 15:<br>24/08/ | 15<br>2021 🖓   |

### A. Awal Mula Pengamatan

### B. Pengamatan setelah 5 menit

| Sinasir@192.168.40.1 | (MikroTik) - WinBo | х vб.48.3 on hAP (mip | osbe) | 2 <u>00</u> 3 | n x    | 😰 (103) Wh | atsApp  | х 🛄 ита       | : 15:20     | × +        | 0            |                   |                        | ×      |
|----------------------|--------------------|-----------------------|-------|---------------|--------|------------|---------|---------------|-------------|------------|--------------|-------------------|------------------------|--------|
| Session Settings Day | shboard            |                       |       |               |        |            |         |               |             |            | and a second | -                 | -                      | -      |
| 🍤 🍽 🛛 Safe Mode      | Session: 192.168.4 | 0.1                   |       |               |        | $i \in A$  | i tim   | ie.is/UTC     |             |            | Ŷ            | 330               | M                      | :      |
| 🖌 🏏 Quick Set        | Clock              |                       |       |               |        |            |         |               |             | ~          |              |                   |                        |        |
| CAPsMAN              | Time Manual T      | ime Zone              |       | Г             | OK     | TIM        | IE.IS   |               |             | Q          |              |                   | $\equiv$               |        |
| Interfaces           | Mailuar 1          |                       |       |               | UN     |            |         |               |             | Ŧ          |              |                   |                        |        |
| Wireless             | Time:              | 15:20:54              |       |               | Cancel |            |         |               |             |            |              |                   |                        |        |
| C Bridge             | Date               | Aug/24/2021           |       |               | Apply  |            | ~       |               |             |            |              |                   |                        |        |
| 🏣 PPP                |                    | ✓ Time Zone Autodet   | .ect  |               |        |            | -       |               |             |            |              |                   |                        |        |
| 🙄 Switch             | Time Zone Name:    | UTC                   |       | Ŧ             |        | Coordi     | nated U | Iniversal Tim | e           |            |              |                   |                        |        |
| °T° Mesh             | CHTOK              | 00.00                 |       |               |        |            |         |               |             |            |              | _                 |                        |        |
| i∰ IP ►              | GM I Offset        | +00:00                |       |               |        |            |         |               |             |            |              |                   |                        |        |
| O MPLS F             |                    | DST Active            |       |               |        | -          |         |               |             |            |              | <b>7</b> -        | 1                      |        |
| Routing              |                    |                       |       |               |        |            |         |               |             |            |              | -                 |                        |        |
| System P             |                    |                       |       |               |        |            |         |               |             |            | -            |                   | Γ.                     |        |
| Clueues              |                    |                       |       |               |        |            |         |               |             |            |              |                   |                        |        |
| Files                |                    |                       |       |               |        |            |         | Selas         | a. 24 Aqust | us 2021, r | ning         | aau               | 34                     |        |
| 19 RADIUS            |                    |                       |       |               |        |            |         |               | , J         |            |              | 55                |                        |        |
| Tools                |                    |                       |       |               |        |            |         |               |             |            |              |                   |                        |        |
| E New Terminal       |                    |                       |       |               |        |            |         | Moskwa        | Mekkah      | Beijing    |              | Toky              | D                      |        |
| Dot 1X               | -                  |                       |       |               |        |            |         | 18:20         | 18:20       | 23:20      |              | 00:20             | 0                      |        |
| MetaROUTER           |                    |                       |       |               |        |            |         |               |             |            |              |                   |                        |        |
| Partition            |                    |                       |       |               |        |            | New     | ork City      | London      | Daris      | lef          | anhu              |                        |        |
| Make Supout rif      |                    |                       |       |               |        |            |         | 11.20         | 16:20       | 17.20      | 1.54         | 18.20             |                        |        |
| Manual               | -                  |                       |       |               |        |            |         | 11.20         | 10.20       | 17.20      |              | 10.20             | 9                      |        |
| New WinBox           |                    |                       |       |               |        |            |         |               |             |            |              |                   |                        |        |
| 👸 🔣 Exit             |                    |                       |       |               |        |            |         |               | AD          | 65 m       | -            | E + 18            | 0×                     |        |
| RouterOS Wint        |                    |                       |       |               |        | 4          |         |               |             |            | Q'           |                   |                        | *      |
| ・                    | ê 😫                | <b>†</b> 🗮            | M 😕   |               |        |            |         |               |             | へ 🍝 🖫      | ■ 4%         | ) 15:2<br>24/08/3 | о<br><sub>2021</sub> С | $\Box$ |

C. Pengamatan setelah 10 menit

| Service Settings Date                                                                                                    | (MikroTik) - WinBo                                                          | cv6.48.3 on hA                                                                     | P (mipsbe) |   |            | -   | o x    | 😥 (101) Wi                      | natsApp | x 🛄 UT                 | C: 15:25               | × +                                                    | •                 | -                    |                 | ×      |
|----------------------------------------------------------------------------------------------------|-----------------------------------------------------------------------------|------------------------------------------------------------------------------------|------------|---|------------|-----|--------|---------------------------------|---------|------------------------|------------------------|--------------------------------------------------------|-------------------|----------------------|-----------------|--------|
| Safe Mode                                                                                                    | Session: 192.168.4                                                          | 0.1                                                                                |            |   |            |     |        | $\leftrightarrow \rightarrow c$ | ti 🔒    | ime.is/UTC             |                        |                                                        | ☆                 |                      | • 0             | :      |
| Carles Kode     Carles Kode     Carles Kode     CAPaMAN     Interfaces     Consense     Consense     Conse     Consense     Consense     Consense     Consen | Glock<br>Time Manual Ti<br>Time:<br>Date:<br>Time Zone Name:<br>GMT Offset: | me Zone<br>15:25:18<br>Aug/24/2021<br>✓ Time Zone A<br>UTC<br>+00:00<br>DST Active | Autodetect |   |            |     | Cancel | UTC                             | ME.IS   | Universal Tim          | <br><b>25</b>          | م<br>1                                                 |                   |                      | =<br>           | Î      |
| Files                                                                                                    |                                                                             |                                                                                    |            |   |            |     |        |                                 |         | Selas                  | a. 24 Agus             | tus 2021. r                                            | min               | aal                  | 34              |        |
| Log                                                                                                    |                                                                             |                                                                                    |            |   |            |     |        |                                 |         | 00100                  | a, 2 1 / 19 ao         |                                                        |                   | 99-                  |                 |        |
| X Tools     New Terminal                                                                                                    |                                                                             |                                                                                    |            |   |            |     |        |                                 |         | <b>Moskwa</b><br>18:25 | <b>Mekkah</b><br>18:25 | <b>Beijing</b><br>23:25                                |                   | <b>Tok</b><br>00:2   | <b>2</b> 5      |        |
| MetaROUTER                                                                                                    |                                                                             |                                                                                    |            |   |            |     |        |                                 | New     | York City<br>11:25     | <b>London</b><br>16:25 | <b>Paris</b><br>17:25                                  | Is                | tanb<br>18:2         | <b>ul</b><br>25 |        |
|                                                                                                    |                                                                             |                                                                                    |            |   |            |     |        | <                               |         |                        |                        | tokopedio<br>Selanja Sel<br>akai Kartu<br>AS HEM<br>(A | 12<br>cara<br>Kre | ang<br>edit<br>IINGG |                 | *      |
| 📕 🔎 🖽                                                                                                    | ٤ 🔒                                                                         | •                                                                                  | <b>-</b> 🕅 | ٨ | <b>W</b> ( | ) 📀 |        |                                 |         |                        |                        | ^ # 토                                                  | ] 🖬 <             | 15<br>1)) 24/0       | :25<br>3/2021   | $\neg$ |

## D. Pengamatan setelah 15 menit

| nasir@192.168.40.1 (                                                                                                    | MikroTik) - WinBox v6.48.3 on hAP (mipsbe) — 🗆 🗙                                 | 😥 (102) WhatsApp                   | × 🛄 UTC            | C: 15:30               | × +                   | • - •                    |     |  |
|----------------------------------------------------------------------------------------------------|----------------------------------------------------------------------------------|------------------------------------|--------------------|------------------------|-----------------------|--------------------------|-----|--|
| Safe Mode                                                                                                    | Session: 192.168.40.1                                                            | ← → C ■ t                          | ime.is/UTC         |                        |                       | 🕸 🔒 🇯                    | M : |  |
| CAPsMAN                                                                                                    | Clock  Tme Manual Time Zone OK                                                   | TIME.IS                            |                    |                        | 0                     |                          | Î   |  |
| Wireless  Bridge  PPP  Switch                                                                                                    | Time: 15:30:23 Cancel Date: Aug/24/2021 Time Zone Aurole UTC Time Zone Name: UTC | <b>UTC</b><br>Coordinated          | Universal Tim      | ie                     |                       |                          |     |  |
| ™         Mesh           IP         IN           IP         IN           IP | GMT Offset: +00:00 DST Active                                                    | 1                                  | 5:                 | 30                     | :2                    | 23                       |     |  |
| Queues Queues Files Log RADIUS Tools N                                                                                                    |                                                                                  |                                    | Selas              | a, 24 Agust            | us 2021, n            | ninggu 3                 | 4   |  |
| Dot1X                                                                                                    |                                                                                  |                                    | 18:30              | <b>меккап</b><br>18:30 | 23:30                 | 00:30                    |     |  |
| Partition Make Supout rif Manual                                                                                                    |                                                                                  | New                                | York City<br>11:30 | <b>London</b><br>16:30 | <b>Paris</b><br>17:30 | <b>Istanbul</b><br>18:30 |     |  |
| New WinBox                                                                                                    |                                                                                  |                                    |                    | G                      |                       | Ū                        | ×   |  |
| Route                                                                                                    |                                                                                  | Write clear, mistake-free English. |                    |                        |                       |                          |     |  |
| 📕 🔎 🖽                                                                                                    | 😑 🏦 🗢 🚞 🖾 🖊 🦉 💁                                                                  |                                    |                    |                        | ^ 🎸 🗜                 | ロ (小) 15:30<br>24/08/202 | n 🖓 |  |

E. Pengamatan setelah 60 menit

| 🥥 nasir@192.168.40.1 ( | (MikroTik) - WinBo | x v6.48.3 on hAP | (mipsbe) |   |   |   | - 🗆 ×  | 6 | (101) Wi        | natsApp | × 🖪 UTO       | 2: 16:15                    | × +       | 0   |          |             | ×      |
|------------------------|--------------------|------------------|----------|---|---|---|--------|---|-----------------|---------|---------------|-----------------------------|-----------|-----|----------|-------------|--------|
| Session Settings Das   | hboard             |                  |          |   |   |   |        |   |                 |         |               |                             |           | -   |          |             |        |
| 🍤 🍳 🛛 Safe Mode        | Session: 192.168.4 | 0.1              |          |   |   |   |        | ← | $\rightarrow$ c | ) ( 🗎 t | time.is/UTC   |                             |           | ☆   | 2694     | • •         | :      |
| 🖌 Quick Set            | Clock              |                  |          |   |   |   |        |   |                 |         |               |                             | ~         |     |          |             |        |
| CAPsMAN                | Time Manual T      |                  |          |   |   |   | OK     |   | TH              | ME.IS   |               |                             | Q         |     |          |             | - 11   |
| Interfaces             | Martual I          | me zone          |          |   |   |   |        |   |                 |         |               |                             | *         |     |          |             | - 11   |
| Wireless               | Time:              | 16:15:37         |          |   |   |   | Cancel |   |                 |         |               |                             |           |     |          |             | - 11   |
| Bridge                 | Date               | Aug/24/2021      |          |   |   |   | Apply  |   |                 | C       |               |                             |           |     |          |             |        |
| 🚋 PPP                  |                    | Time Zone Au     | todetect |   |   |   |        |   |                 |         |               |                             |           |     |          |             | - 1    |
| 🙄 Switch               | Time Zone Name:    | UTC              |          |   |   | Ŧ |        |   | Coord           | inated  | Universal Tim | e                           |           |     |          |             |        |
| °∏° Mesh               | 0117.07            | 00.00            |          |   |   |   |        |   |                 | _       |               | _                           |           |     |          | _           |        |
| 🕎 IP 🛛 🗅               | GM1 Offset:        | +00:00           |          |   |   |   |        |   |                 |         |               |                             |           |     |          |             |        |
| O MPLS N               |                    | DST Active       |          |   |   |   |        |   | 1               |         |               |                             |           |     |          |             |        |
| Routing                |                    |                  |          |   |   |   |        |   |                 |         |               |                             |           |     |          |             |        |
| System                 |                    |                  |          |   |   |   |        |   |                 |         |               |                             |           |     |          |             |        |
| Cueues                 |                    |                  |          |   |   |   |        |   | -               | _       |               |                             |           |     | _        |             |        |
| Files                  |                    |                  |          |   |   |   |        |   |                 |         | Selas         | a 24 Agust                  | us 2021 r | mir | adı      | 34          |        |
|                        |                    |                  |          |   |   |   |        |   |                 |         |               | -, <u>-</u> · · · · g · · · |           |     | .99-     |             |        |
| AV RADIUS              |                    |                  |          |   |   |   |        |   |                 |         |               |                             |           |     |          |             |        |
| New Terminal           |                    |                  |          |   |   |   |        |   |                 |         | Moskwa        | Mekkah                      | Beijing   |     | Tok      | /0          |        |
| Dot1X                  |                    |                  |          |   |   |   |        |   |                 |         | 19:15         | 19:15                       | 00:15     |     | 01:      | 15          |        |
| MetaBOUTER             |                    |                  |          |   |   |   |        |   |                 |         |               |                             |           |     |          |             |        |
| Partition              |                    |                  |          |   |   |   |        |   |                 | Nou     | Vork City     | London                      | Darie     | 1.  | tanh     |             |        |
| Make Supout rf         |                    |                  |          |   |   |   |        |   |                 | new     | 12.15         | 17:15                       | 10.15     |     | 10.      |             |        |
| Manual                 |                    |                  | _        | _ | _ | _ |        |   |                 |         | 12.15         | 17.15                       | 10.15     |     | 19.      | 1.5         |        |
| New WinBox             |                    |                  |          |   |   |   |        |   |                 |         |               |                             |           |     |          |             |        |
| 👸 🔣 Exit               |                    |                  |          |   |   |   |        |   |                 |         |               | AD grammar                  | y (100)   |     | -        | $() \times$ |        |
| 8                      |                    |                  |          |   |   |   |        |   |                 |         |               |                             | N 0       |     |          |             |        |
| 1×                     |                    |                  |          |   |   |   |        |   |                 |         |               |                             | NL T      |     | •        |             |        |
| S                      |                    |                  |          |   |   |   |        |   |                 |         |               | <b>e</b>                    | SID ARE I |     |          |             |        |
| 0                      |                    |                  |          |   |   |   |        |   |                 |         |               | A                           |           |     |          | 1 -         |        |
| ht                     |                    |                  |          |   |   |   |        |   |                 |         |               |                             |           |     | -        | /           |        |
| 8                      |                    |                  |          |   |   |   |        |   |                 |         |               |                             |           |     |          | 1-          | Ψ.     |
|                        |                    |                  |          |   | _ |   |        | 4 | _               |         |               |                             |           |     |          |             | •      |
| P 目                    | 🥘 💼                | 🕈 🔋              | • 👧      | × | W | 9 |        |   |                 |         |               |                             | ^ 🎸 🗄     |     | 10) 24/0 | 2/2021      | $\neg$ |
|                        |                    |                  |          |   |   |   |        |   |                 |         |               |                             |           |     | 24/0     | 72021       |        |

## F. Pengamatan setelah 720 menit

| Sinasir@192.168.40.1 | (MikroTik) - WinBo | x v6.48.3 on hAP (m | psbe) |     |   |        | UTC: 03:1                | 17     | ×             | +           |                   | 0 -                          |          | $\times$ |
|----------------------|--------------------|---------------------|-------|-----|---|--------|--------------------------|--------|---------------|-------------|-------------------|------------------------------|----------|----------|
| Session Settings Das | shboard            |                     |       |     |   |        | -                        |        |               |             |                   |                              |          |          |
| 🍋 🗘 🛛 Safe Mode      | Session: 192.168.4 | 0.1                 |       |     |   |        | $\epsilon \rightarrow c$ | 🕴 🥼 ti | ime.is/UTC    |             |                   | 🕸   隆 🗯                      | M        | :        |
| 🖉 🎉 Quick Set        | Clock              |                     |       |     |   |        |                          |        |               |             | ~                 |                              |          |          |
| CAPsMAN              | Time Manual T      | ma 700a             |       |     |   | OK     | TIN                      | ME.IS  |               |             | Q                 |                              | =        |          |
| Interfaces           | Marida 1           | 1110 20110          |       |     |   |        |                          |        |               |             | Ŧ                 |                              |          |          |
| Wireless             | Time:              | 03:17:31            |       |     |   | Cancel |                          |        |               |             |                   |                              |          | - 11     |
| Bridge               | Date:              | Aug/25/2021         |       |     |   | Apply  | 1 I I T /                | C      |               |             |                   |                              |          | - 11     |
| 🚋 PPP                |                    | ✓ Time Zone Autode  | tect  |     |   |        |                          |        |               |             |                   |                              |          |          |
| 🙄 Switch             | Time Zone Name:    | UTC                 |       |     | Ŧ |        | Coordi                   | inated | Universal Tim | ne          |                   |                              |          |          |
| °∏° Mesh             | CHTOF              | .00.00              |       |     |   |        |                          |        |               |             |                   | _                            |          |          |
| i∰ IP ►              | GMTOnset           | +00:00              |       |     |   |        |                          |        |               |             |                   |                              |          |          |
| O MPLS N             |                    | DST Active          |       |     |   |        |                          |        |               |             |                   |                              |          |          |
| JR Routing           |                    |                     |       |     |   |        |                          | · ·    |               |             |                   |                              |          |          |
| System P             |                    |                     |       |     |   |        |                          |        |               |             |                   |                              |          |          |
| Uueues               |                    |                     |       |     |   |        |                          |        |               |             |                   |                              |          |          |
| Files                |                    |                     |       |     |   |        |                          |        | Rab           | u. 25 Aaust | tus 2021. n       | ninaau                       | 34       |          |
| Log                  | -                  |                     |       |     |   |        |                          |        |               | , 0         | · · · ·           | 00                           |          |          |
| Tools                |                    |                     |       |     |   |        |                          |        |               |             |                   |                              |          |          |
| New Terminal         |                    |                     |       |     |   |        |                          |        | Moskwa        | Mekkah      | Beijing           | Toky                         | 0        |          |
| Dot1X                |                    |                     |       |     |   |        |                          |        | 06:17         | 06:17       | 11:17             | 12:1'                        | 7        |          |
| MetaROUTER           | -                  |                     |       |     |   |        |                          |        |               |             |                   |                              |          |          |
| Partition            |                    |                     |       |     |   |        |                          | New    | Vork City     | London      | Daris             | Istanhu                      | a - 1    |          |
| Nake Supout rif      |                    |                     |       |     |   |        |                          |        | 23.17         | 04:17       | 05.17             | 06.1                         | 7        |          |
| 🕮 Manual             |                    |                     |       |     |   | ·      |                          |        | 23.17         | 04.17       | 05.17             | 00.1                         | <b>'</b> |          |
| 🚫 New WinBox         |                    |                     |       |     |   |        |                          |        |               |             |                   |                              |          |          |
| 👸 🔣 Exit             | -                  |                     |       |     |   |        |                          |        |               | AD          |                   |                              | () ×     |          |
| <u> </u>             |                    |                     |       |     |   |        |                          |        |               | Sab         | un Madia          |                              |          |          |
| >                    |                    |                     |       |     |   |        |                          |        |               | Sab         | un wearca         | ire                          |          |          |
| OS                   |                    |                     |       |     |   |        |                          |        |               | War         | ngi Segar         |                              |          |          |
| 6                    |                    |                     |       |     |   |        |                          |        |               | Medic       | are Sabun Anti Ba | kteri sian                   |          |          |
| put                  |                    |                     |       |     |   |        |                          |        |               | buat b      | antu melindungi   | lo di rumah                  |          |          |
| R.                   |                    |                     |       |     |   |        | 4                        |        |               |             | Ű                 |                              |          |          |
| о н:                 |                    |                     |       | . 🕅 |   |        |                          |        |               |             | ^ <b>6</b> 🗉      | ອ <u>າ</u> ເ1ນ) <u>3</u> :13 | 7 .      | 51       |
|                      |                    |                     |       |     |   |        |                          |        |               |             |                   | 25/08/                       | 2021     | ~        |

## G. Pengamatan setelah 1980 menit

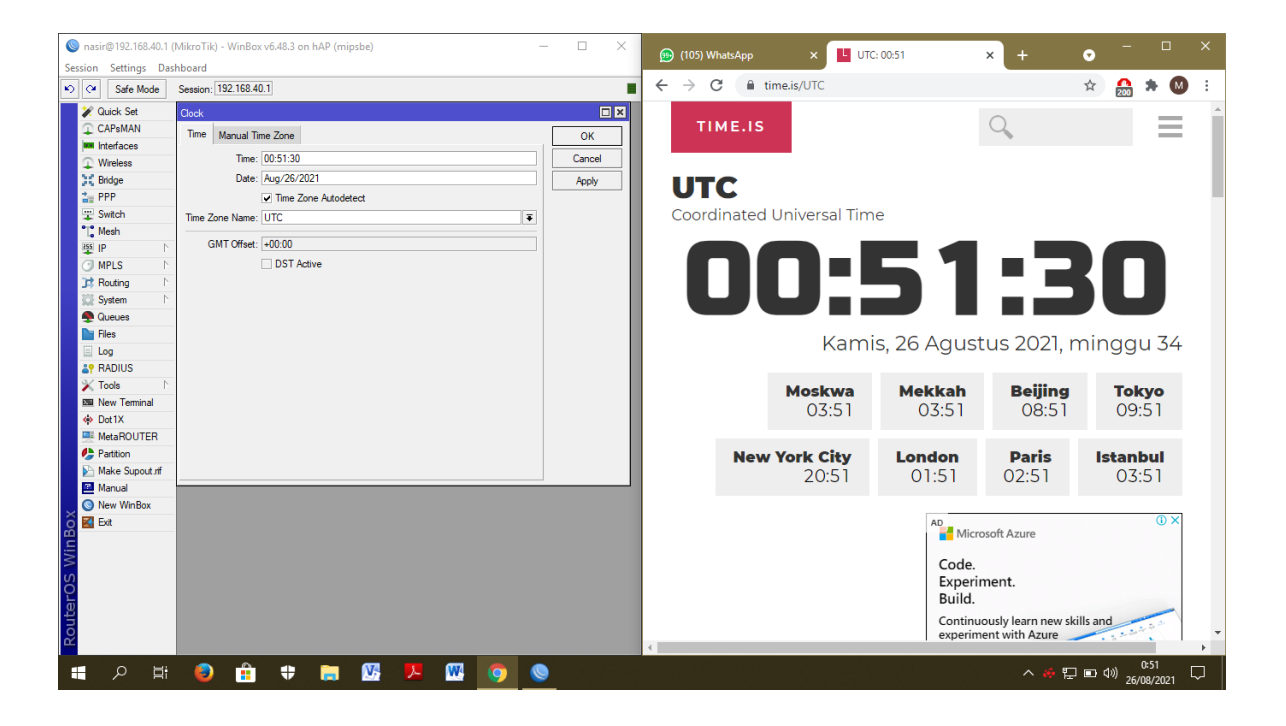

| No | Router    | Harga Unit  | Satelit NTP  | Harga Unit    |
|----|-----------|-------------|--------------|---------------|
|    | NTP       |             | Server       |               |
|    | Server    |             |              |               |
| 1  | Router    | Rp. 759.467 | NTP/PTP      | Rp.75.000.000 |
|    | Mikrotik  |             | Server       |               |
|    | RB951Ui-  |             | Masterclock  |               |
|    | 2ND   hAP |             | GMR5000      |               |
| 2  | Kabel UTP | Rp. 10.000  | Antenna      | Rp. 367.800   |
|    | 10 meter  |             | GPS          |               |
|    |           |             | Navigasi     |               |
|    |           |             | 30dB         |               |
|    |           |             | Sensitivitas |               |
|    |           |             | Tinggi       |               |
|    |           |             | konektor     |               |
|    |           |             | BNC          |               |
| 3  | Dongle    | Rp. 400.00  | Kabel UTP    | Rp. 10.000    |
|    | Modem     |             | 10 meter     |               |
|    | Tsel 4G   |             |              |               |
|    | LTE 300   |             |              |               |
|    | Mbps      |             |              |               |
| 4  | Kartu SIM | Rp. 15.000  |              |               |
|    | Tsel      |             |              |               |
|    | Include   |             |              |               |
|    | Kuota     |             |              |               |
|    | Internet  |             |              |               |
|    | 2Gb       |             |              |               |

Perbandingan Efisiensi Harga antara Router NTP Server dengan GPS NTP Server

#### Manual Book Konfigurasi NTP Server pada Router

#### **1. Download Software**

1. Download aplikasi winbox pada mikrotik.com, aplikasi winbox merupakan aplikasi yang digunakan untuk melakukan konfigurasi router Mikrotik.

| 3 ( 🗎 m    | ikrotik.com/download                                                 |                                                                        |                                                              |                                            |                             | 6 <u>8</u> |
|------------|----------------------------------------------------------------------|------------------------------------------------------------------------|--------------------------------------------------------------|--------------------------------------------|-----------------------------|------------|
|            | Mikrotik                                                             |                                                                        | Home About Buy                                               | Jobs Hardware Softwar                      | e Support Training Account  |            |
|            | Software                                                             |                                                                        | Downloads Chan                                               | gelogs Download archive Rou                | iterOS The Dude Mobile apps |            |
|            | To manage your router, use t<br>connect to your device, Dude         | the web interface, or download the<br>to monitor your network and Neti | maintenance utilities. Wint<br>nstall for recovery and re-ir | NOX to Not Not Not Not Not Not Not Not Not |                             |            |
|            | WinBox ~ The I                                                       | Dude ~ Netinstall ~                                                    | Flashfig ~ Bandw                                             | idth Test                                  |                             |            |
|            | WinBox 3.28 (64-bit)                                                 |                                                                        |                                                              |                                            |                             |            |
|            | WinBox 3.28 (32-bit)                                                 |                                                                        |                                                              |                                            |                             |            |
|            |                                                                      |                                                                        |                                                              |                                            | •                           |            |
|            | RouterOS 🔊                                                           |                                                                        |                                                              |                                            |                             |            |
|            | RouterOS 🔊                                                           | 6.47.10 (Long-term)                                                    | 6.48.3 (Stable)                                              | 6.49beta54 (Testing)                       | 7.1beta6 (Development)      |            |
|            | RouterOS 🔊                                                           | 6.47.10 (Long-term)<br>#RAY, CCR2004, LHGGR                            | 6.48.3 (Stable)                                              | 6.49beta54 (Testing)                       | ?.1beta6 (Development)      |            |
|            | RouterOS S<br>ARM64<br>Main package                                  | <b>6.47.10 (Long-term)</b><br>nRAY, CCR2004, LHGGR                     | 6.48.3 (Stable)                                              | 6.49beta54 (Testing)                       | 了.1beta6 (Development)      |            |
|            | ARM64<br>Main package<br>Extra packages                              | 6.47.10 (Long-term)<br>RRAY, CORSON, LHOGR                             | 6.48.3 (Stable)                                              | 6.49beta54 (Testing)<br>드                  | 了.1beta6 (Development)      |            |
|            | ARM64<br>Main package<br>Extra packages<br>The Dude server           | <b>6.47.10 (Long-term)</b><br>eRev. CCR2004, LHOGR<br>문                | 6.48.3 (Stable)                                              | 6.49beta54 (Testing)                       | 7.1beta6 (Development)      |            |
| mt//winbox | ARM64<br>Main package<br>Extra packages<br>The Dude server<br>MIPSBE | S.47.10 (Long-term)     sRAY CONZON LINGER                             | 6.48.3 (Stable)                                              | 6.49beta54 (Testing)                       | C.1beta6 (Development)      |            |

2. Download Netinstal pada mikrotik.com, dikarenakan Operating System Default tidak mampu menunjang kinerja Extra packagem aka dilakukan download Router OS (Router Operating System) yang baru untuk menunjang fitur-fitur tambahan lainnya pada Extra Package.

|                   | Mikro <b>Tik</b>                  |            |                            | Home Ab          | out Buy Jobs Hardware So                                                              | oftware Support Training Account                                                                   |   |
|-------------------|-----------------------------------|------------|----------------------------|------------------|---------------------------------------------------------------------------------------|----------------------------------------------------------------------------------------------------|---|
|                   | Software                          |            |                            | Downloa          | ds Changelogs Download archive                                                        | RouterOS The Dude Mobile apps                                                                      |   |
|                   | WinBox ~                          | The Dude 🗸 | Netinstall ~               | Flashfig 🗸       | Bandwidth Test                                                                        |                                                                                                    |   |
|                   |                                   |            | 6.47.10 (Long-term) f      | or win           |                                                                                       |                                                                                                    |   |
|                   |                                   |            | 6.49beta54 (Testing)       | for win          |                                                                                       |                                                                                                    |   |
|                   |                                   |            | 6.48.3 (Stable) for win    | n                |                                                                                       | 0                                                                                                  |   |
|                   | Nouter 05 M                       |            | 6.47.10 (Long-term) f      | or win x64       |                                                                                       | •                                                                                                  |   |
|                   |                                   | e          | 6.48.3 (Stable) for wi     | n x64            | 6.49beta54 (Testin                                                                    | g) 7.1beta6 (Development)                                                                          |   |
|                   | ARM64                             |            | ní 6.49beta54 (Testing)    | for win x64      |                                                                                       |                                                                                                    |   |
|                   | Main package                      |            | 6.49beta54 (Testing)       | for linux        | B                                                                                     | E                                                                                                  |   |
|                   | Extra packages                    |            | C 6.47.10 (Long-term) f    | or linux         | B                                                                                     | Ē                                                                                                  |   |
|                   | The Dude server                   |            | 6.48.3 (Stable) for lin    | ux               | Ē                                                                                     | -                                                                                                  |   |
|                   | MIPSBE                            |            | c<br>m 7.1beta6 (Developme | ent) for win     | Lite60, DISC, FiberBox, hAP, hAP ac, hAP<br>T, RB9xx, SXTsq, eAP, hEX Lite, RB4xx, wi | ac lite, LDF, LHG, LHG Lite80, ItAP mini, mANTBox,<br>AP, BaseBox, DynaDish, RB2011, SXT, OmniTik, |   |
|                   | Main package                      |            | 7.1beta6 (Developme        | ent) for win x64 | Ē                                                                                     | 四                                                                                                  |   |
|                   | Extra packages                    |            | 7.1beta6 (Developme        | ent) for linux   |                                                                                       | B                                                                                                  | • |
| wnload.mikrotik.c | com/routeros/6.48.3/netinstall-6. | 48.3.zip   |                            |                  |                                                                                       |                                                                                                    |   |

3. Download Extra Package mipsbe yang berisi fitur tambahan untuk konfigurasi router menjadi NTP Server. Pada Extra Package terdapat banyak fitur tidak hanya NTP Server.

| MikroTik Routers and Wirele                      | iss - S × +                             |                                                                                                    |                                                                                          |                                                                                         |                                                                           | •          | - 0      |    |
|--------------------------------------------------|-----------------------------------------|----------------------------------------------------------------------------------------------------|------------------------------------------------------------------------------------------|-----------------------------------------------------------------------------------------|---------------------------------------------------------------------------|------------|----------|----|
| ÷ > C 🔒 mikrotik                                 | .com/download                           |                                                                                                    |                                                                                          |                                                                                         |                                                                           | <b>6</b> 2 | ☆        | M  |
|                                                  | Mikro <b>Tik</b>                        |                                                                                                    | Home About Buy Jo                                                                        | os Hardware <u>Software</u>                                                             | Support Training Account                                                  |            |          |    |
|                                                  | Software                                |                                                                                                    | Downloads Changelogs                                                                     | Download archive Router                                                                 | OS The Dude Mobile apps                                                   |            |          |    |
|                                                  |                                         | 6.47.10 (Long-term)                                                                                                | 6.48.3 (Stable)                                                                          | 6.49beta54 (Testing)                                                                    | 7.1beta6 (Development)                                                    |            |          |    |
|                                                  | ARM64                                   | nRAY, CCR2004, LHGGR                                                                                               |                                                                                          |                                                                                         |                                                                           |            |          |    |
|                                                  | Main package                            | Ē                                                                                                    | Ē                                                                                        | Ē                                                                                       | B                                                                         |            |          |    |
|                                                  | Extra packages                          | B<br>D                                                                                                    | Ē                                                                                        | Ē                                                                                       | 8                                                                         |            |          |    |
|                                                  | The Dude server                         | Ē                                                                                                    | Ē                                                                                        | ä                                                                                       | -                                                                         |            |          |    |
|                                                  | MIPSBE                                  | CRS1xx, CRS2xx, CRS312-4C+8XG, C<br>mANTBox 2, mAP, mAP lite, NetBox, Ne<br>Groove, Metal, Sextant, RB7xx, hEX Pol | RS328-24S+2Q+, CRS384, Cube Lite80, DIS<br>Metal, PowerBox, PWR-Line, QRT, RB®xx, S<br>E | C, FiberBox, hAP, hAP ac, hAP ac lite, LDF,<br>XTsq, cAP, hEX Lite, RB4xx, wAP, BaseBox | LHG, LHG Lite80, ItAP mini, mANTBox,<br>, DynaDish, RB2011, SXT, OmniTik, |            |          |    |
|                                                  | Main package                            | 1                                                                                                    |                                                                                          |                                                                                         |                                                                           |            |          |    |
|                                                  | Extra packages                          | Ħ                                                                                                    | Ħ                                                                                        | P                                                                                       | E                                                                         |            |          |    |
|                                                  | SMIPS                                   | hAP mini, hAP lite                                                                                                 |                                                                                          |                                                                                         |                                                                           |            |          |    |
|                                                  | Main package                            | ä                                                                                                    | H                                                                                        | Ĩ                                                                                       | 8                                                                         |            |          |    |
|                                                  | Extra packages                          |                                                                                                    |                                                                                          |                                                                                         |                                                                           |            |          |    |
|                                                  | TILE                                    | CCR1xxx                                                                                                    |                                                                                          |                                                                                         |                                                                           |            |          |    |
|                                                  | Main package                            |                                                                                                    | Ë                                                                                        |                                                                                         | B                                                                         |            |          |    |
| tps://download.mikrotik.com/rout                 | teros/6.48.3/routeros-mipsbe-6.48.3.npk | Ĩ                                                                                                    | H                                                                                        |                                                                                         | 8                                                                         |            |          |    |
| D routeros-mipsbenpk<br>3,2/11,7 MB, 13 dtk lagi | ∧ 📔 netinstall-6.48.3 (1).zip           | ∧ 🔘 winbox.exe                                                                                                    | ^                                                                                        |                                                                                         |                                                                           | Tamp       | lkan sem | ua |
| - p H 😜                                          | o 🔒 🕈 🗟 🕅                               | , 🎵 🕅 🤜                                                                                                    | 0                                                                                        |                                                                                         | ^ # ¶                                                                     | 戸 幅 (1))   | 13:14    |    |

4. Download Main Package mipsbe, Package ini merupakan Package default namun dengan versi yang telah disesuaikan dengan RouterOS.

| MikroTik Routers and Wirele                      | less - S x                                   |                                                                                                    |                                                                                          |                                                                                          |                                                                               | • - Ø ×           |
|--------------------------------------------------|----------------------------------------------|----------------------------------------------------------------------------------------------------|------------------------------------------------------------------------------------------|------------------------------------------------------------------------------------------|-------------------------------------------------------------------------------|-------------------|
| ← → C 🔒 mikrotik                                 | k.com/download                               |                                                                                                    |                                                                                          |                                                                                          |                                                                               | 🖻 🛧 M :           |
|                                                  | Mikro <b>tik</b>                             |                                                                                                    | Home About Buy Jo                                                                        | bs Hardware Software                                                                     | Support Training Account                                                      |                   |
|                                                  | Software                                     |                                                                                                    | Downloads Changelogs                                                                     | Download archive Router                                                                  | rOS The Dude Mobile apps                                                      |                   |
|                                                  |                                              | 6.47.10 (Long-term)                                                                                                 | 6.48.3 (Stable)                                                                          | 6.49beta54 (Testing)                                                                     | 7.1beta6 (Development)                                                        |                   |
|                                                  | ARM64                                        | nRAY, CCR2004, LHGGR                                                                                                |                                                                                          |                                                                                          |                                                                               |                   |
|                                                  | Main package                                 | Ē                                                                                                    | Ē                                                                                        | Ĩ                                                                                        |                                                                               |                   |
|                                                  | Extra packages                               |                                                                                                    | Ē                                                                                        | B                                                                                        |                                                                               |                   |
|                                                  | The Dude server                              | Ē                                                                                                    | Ē                                                                                        | Ē                                                                                        | -                                                                             |                   |
|                                                  | MIPSBE                                       | CRS1xx, CRS2xx, CRS312-4C+8XG, Cl<br>mANTBox 2, mAP, mAP lite, NetBox, Ne<br>Groove, Metal, Sextant, RB7xx, hEX Pol | RS328-24S+2Q+, CRS384, Cube Lite80, DIS<br>Metal, PowerBox, PWR-Line, QRT, RB®xx, S<br>E | C, FiberBox, hAP, hAP ac, hAP ac lite, LDF,<br>SXTsq, cAP, hEX Lite, RB4xx, wAP, BaseBox | , LHG, LHG Lite80, ItAP minil, mANTBox,<br>x, DynaDish, RB2011, SXT, OmniTik, |                   |
|                                                  | Main package                                 |                                                                                                    | Ē                                                                                        |                                                                                          |                                                                               |                   |
|                                                  | Extra packages                               | Ē                                                                                                    | Ē                                                                                        | Ē                                                                                        | Ē                                                                             |                   |
|                                                  | SMIPS                                        | hAP mini, hAP lite                                                                                                  |                                                                                          |                                                                                          |                                                                               |                   |
|                                                  | Main package                                 | Ĩ                                                                                                    | H                                                                                        | Ĩ                                                                                        | Ĩ                                                                             |                   |
|                                                  | Extra packages                               |                                                                                                    | Ē                                                                                        | Ē                                                                                        | Ē                                                                             |                   |
|                                                  | TILE                                         | CCR1xxx                                                                                                    |                                                                                          |                                                                                          |                                                                               |                   |
|                                                  | Main package                                 |                                                                                                    | Ē                                                                                        | B                                                                                        | B                                                                             | ( • ) 📻           |
| https://download.mikrotik.com/rou                | uteros/6.48.3/all_packages-mipsbe-6.48.3.zip |                                                                                                    | Ē                                                                                        | Ē                                                                                        |                                                                               |                   |
| all_packages-mipszip<br>6,4/15,5 MB, 14 dtk lagi | ∧ □ routeros-mipsbenpk                       | ∧ 📔 netinstall-6.48                                                                                                 | .3 (1).zip 🔨 🔘 winbo                                                                     | x.exe ^                                                                                  |                                                                               | Tampilkan semua 🗙 |
| 🖶 🔎 🖽 🥥                                          | 🧑 🟦 🕈 🚍 🛛                                    | y 🔽 🚾 😁                                                                                                    | 0                                                                                        |                                                                                          | ^ 🏘 🖞                                                                         | 」 13:14<br>コ 細    |

## 2. Konfigurasi IP Pada PC

1. Konfigurasi IP PC, dilakukan konfigurasi IP pada PC sesuai IP pada PC agar dapat saling terhubung antara PC dengan Router.

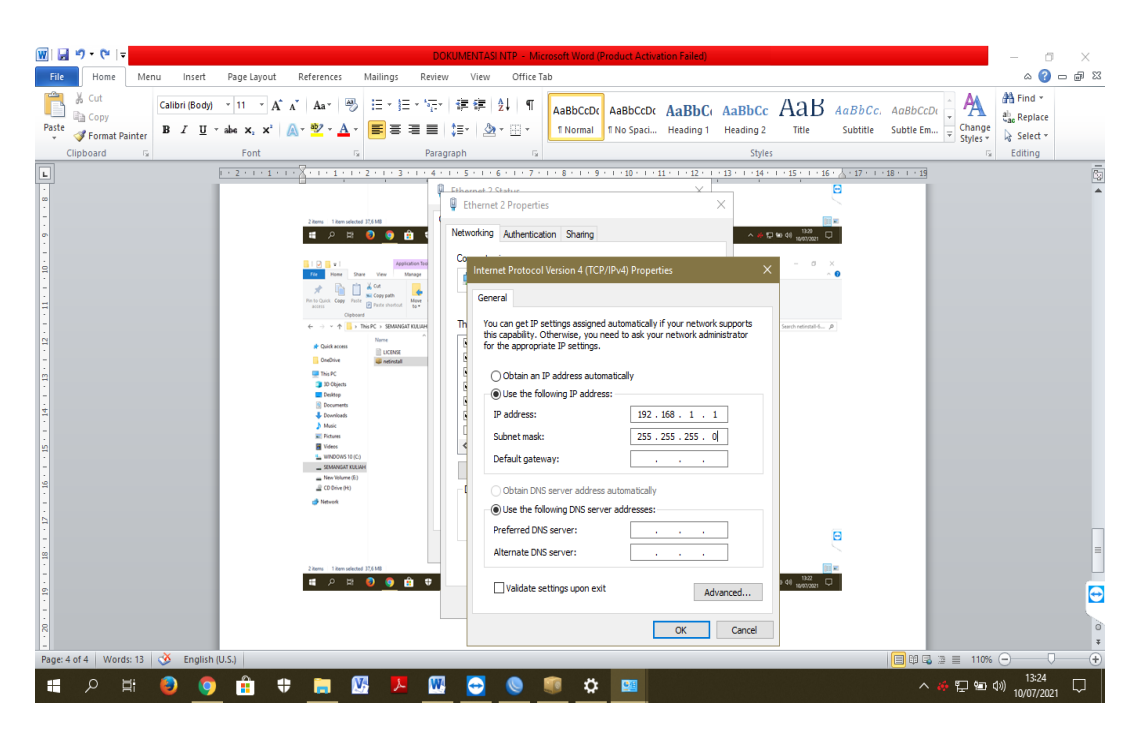

2. Cek IP PC yang telah dilakukan konfigurasi untuk memastikan kesesuaian IP yang telah dikonfigurasi. Pastikan bahwa setiap segmen dalam kelas IP yang sama.

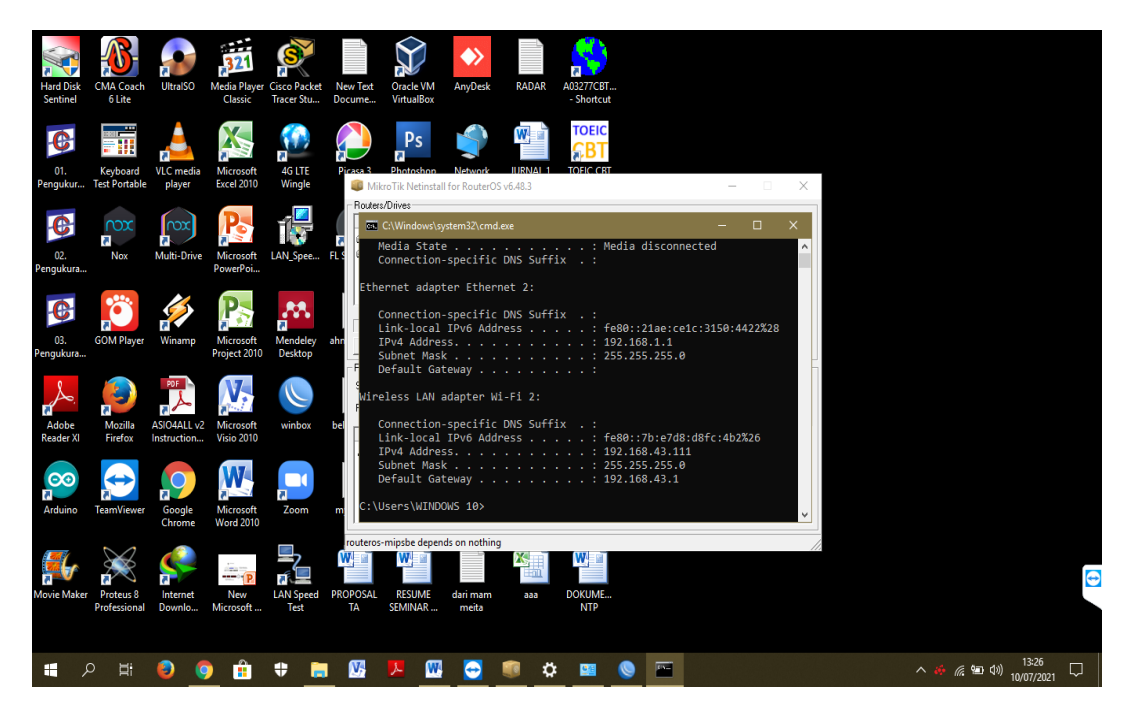

### **3. Install Netinstall RouterOS**

1. Run aplikasi Netinstall RouterOS yang telah didownload.

| . 1 🖸 🛄 = 1                                                                                    | Appl                             | lication Tools                                                                                                    | netinstall-6.48.3 (1) | )                |                    |        |                                               |     | -         |
|------------------------------------------------------------------------------------------------|----------------------------------|----------------------------------------------------------------------------------------------------|-----------------------|------------------|--------------------|--------|-----------------------------------------------|-----|-----------|
| File Home Share                                                                                | View                             | Manage                                                                                                    |                       |                  |                    |        |                                               |     |           |
| Pin to Quick Copy Paste                                                                        | ✓ Cut ✓ Copy path Paste shortcut | Move Copy<br>to • to •                                                                                                    | Delete Rename         | New<br>Folder    | access • Propertie | Edit   | Select all<br>Select none<br>Invert selection |     |           |
| Clipboard                                                                                      |                                  | Org                                                                                                    | ganize                | New              |                    | Open   | Select                                        |     |           |
| 🔶 🔶 👻 🕆 📙 > Thi                                                                                | is PC → SEMANGA                  | AT KULIAH (D:)                                                                                                    | > RB951 → netin       | stall-6.48.3 (1) |                    |        |                                               | v ت | Search ne |
|                                                                                                | Name                             | ^                                                                                                    |                       | Date modified    | Туре               | Size   |                                               |     |           |
| 🖈 Quick access                                                                                 | LICENSE                          |                                                                                                    |                       | 19/05/2021 10:37 | Text Document      | 127    | KB                                            |     |           |
| OneDrive                                                                                       | i netinstall                     |                                                                                                    |                       | 25/05/2021 6:23  | Application        | 38.589 | KB                                            |     |           |
| Desktop Documents Downloads Music Pictures Videos UNDOWS 10 (C:) SEMANGAT KULAH New Volume (E) |                                  |                                                                                                    |                       |                  |                    |        |                                               |     |           |
| 🔐 CD Drive (H:)                                                                                |                                  |                                                                                                    |                       |                  |                    |        |                                               |     |           |
| i Network                                                                                      |                                  |                                                                                                    |                       |                  |                    |        |                                               |     |           |
|                                                                                                |                                  |                                                                                                    |                       |                  |                    |        |                                               |     |           |
|                                                                                                |                                  |                                                                                                    |                       |                  |                    |        |                                               |     |           |
|                                                                                                |                                  |                                                                                                    |                       |                  |                    |        |                                               |     |           |
| 2 items   1 item selected 3                                                                    | 37,6 MB                          |                                                                                                    |                       |                  |                    |        |                                               |     |           |
|                                                                                                |                                  | and the second second se |                       |                  |                    |        |                                               |     |           |

2. Isi kelas IP yang satu kelas segmen dengan IP PC

| File Home Share                                                                                                    | View M<br>Cut<br>Coty path<br>Paste shortcut | Aanage<br>Move<br>to v Copy | netinstall-6.48                 | 3 (1)<br>■ New item •<br>New 1 Easy access •<br>folder<br>New                                                                                                    | Properties<br>Open *                                                                                                    | Select all<br>Select none<br>Invert selection<br>Select |     |     | - 0                      | ×<br>^ ? |
|----------------------------------------------------------------------------------------------------|----------------------------------------------|-----------------------------|---------------------------------|----------------------------------------------------------------------------------------------------|----------------------------------------------------------------------------------------------------|---------------------------------------------------------|-----|-----|--------------------------|----------|
| $\leftarrow \rightarrow \cdot \uparrow \square$ > Th                                                                                                    | is PC → SEMANGA                              | T KULIAH (D:)               | > RB951 → r                     | netinstall-6.48.3 (1)                                                                                                    |                                                                                                    |                                                         |     | ~   | ඊ Search netinstall-6    | P        |
| Cuick access Concerning Cuick access Concerning Cuick access Cuick access Cuick ac | Name                                         | ^                           | P<br>F<br>F<br>S<br>S<br>F<br>F | MikeroTik Netinstall for Route/O<br>MikeroTik Netinstall for Route/O<br>Network Dotaing Settings<br>There you can set parameters for<br>and Elhebtoot serve that<br>↓ ↓ ↓ ↓ ↓ ↓ ↓ ↓ ↓ ↓ ↓ ↓ ↓ ↓ ↓ ↓ ↓ ↓ ↓ | PAE (Pre-boot el-lecution Er<br>am boot your router over net<br>enver enabled<br>Cancel<br>Save set<br>Escription<br>routerOS for migsbe RouterBI | vironnen)<br>vork                                       | - X |     |                          |          |
|                                                                                                    |                                              |                             | rou                             | teros-mipsbe depends on nothin                                                                                                    | 9                                                                                                    |                                                         | li  |     |                          | Ð        |
| 2 items 1 item selected 3                                                                                                    | 37,6 MB                                      | <b>≜</b> ♥                  | <b>i</b>                        | a 🏴 🕅 🔿                                                                                                    | S 🔊                                                                                                    |                                                         |     | ^ # | [<br>13:22<br>10/07/2021 |          |

 Unggah file netinstal yang telah di unduh, file tersebut adalah file OS Router yang telah di download.

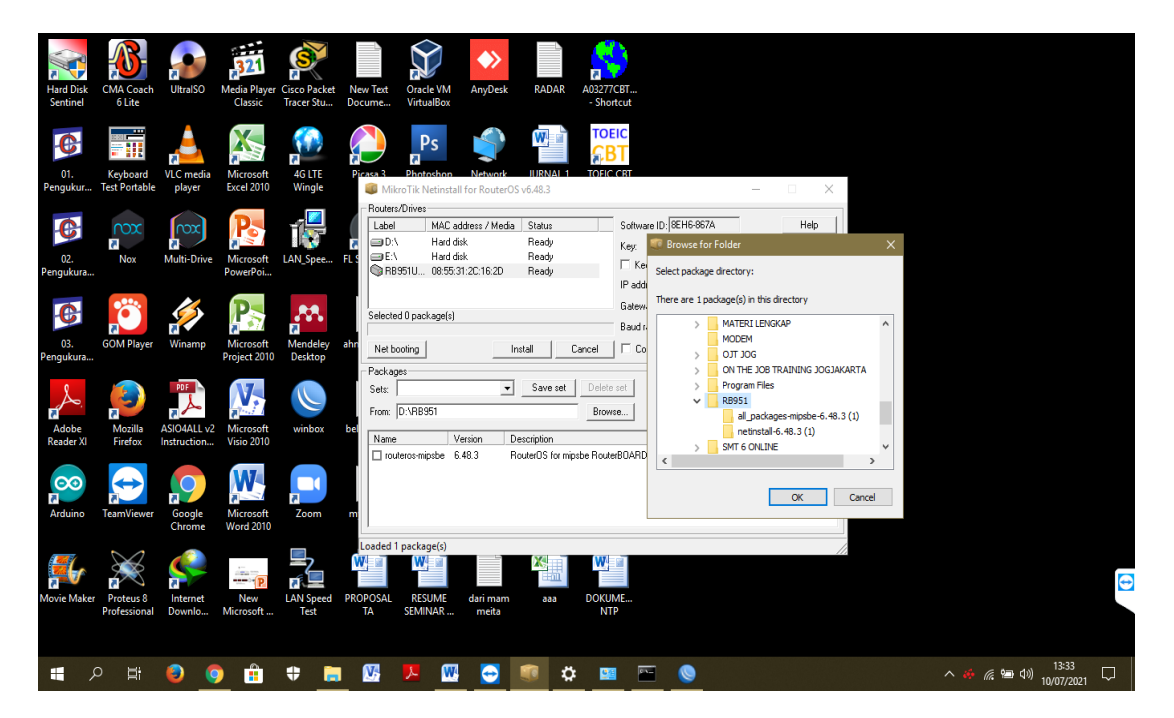

4. pilih package yang telah di unggah, pastikan package yang dipilih adalah package yang berisi OS Router.

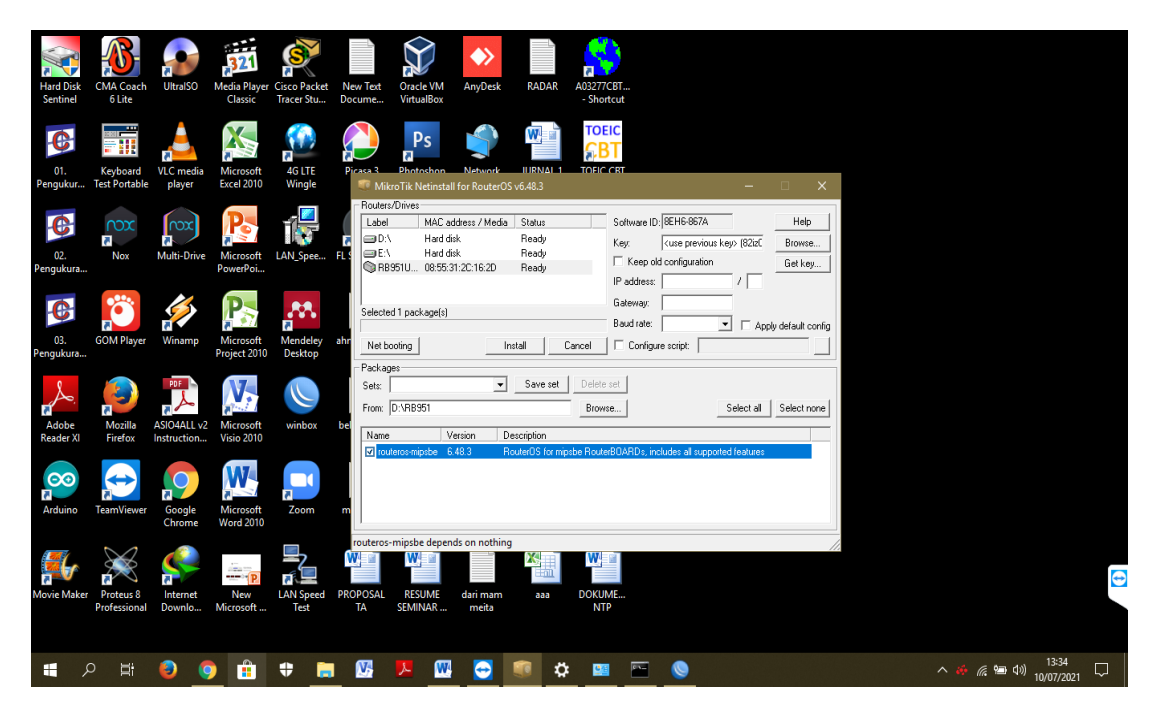

5. Tunggu hingga proses inisialisasi selesai (terdapat kata Done )

| Hard Disk<br>Sentinel | CMA Coach<br>6 Lite         | UltralSO           | 321<br>Media Player<br>Classic | Cisco Packet<br>Tracer Stu | New Test:<br>Docume VirtualBox VirtualBox                                                                                                    |                            |
|-----------------------|-----------------------------|--------------------|--------------------------------|----------------------------|----------------------------------------------------------------------------------------------------|----------------------------|
| 01.<br>Pengukur       | Keyboard V<br>Test Portable | LC media<br>player | Microsoft<br>Excel 2010        | 4G LTE<br>Wingle           | Picks 3       Ebetrobon       Network       IIIRNAI 1       TOPIC CRT         Picks 3       Ebetrobon       Network       IIIRNAI 1       TOPIC CRT                                                                                                    |                            |
| 02.<br>Pengukura      | Nox N                       | Multi-Drive        | Microsoft<br>PowerPoi          | LAN_Spee                   | Roder/Dives         Roder/Dives           ■ DA         Had Cadres / Media         Status         Software (D. (8EH6657A)         Help           ■ DA         Had disk         Ready         Key.         Key.         Browne         Browne           ■ DA         Had disk         Ready         Key.         Key.         Gat key         Get key           ■ RestUL         108 5631/2C.16/20         Weining reboot         IP address         /                                                                                                    |                            |
| 03.<br>Pengukura      | GOM Player                  | <b>Winamp</b>      | Microsoft<br>Project 2010      | Mendeley<br>Desktop        | Ant Net booling Rebox Cancel Configure script.                                                                                                    |                            |
| Adobe<br>Reader XI    | Mozilla A<br>Firefox In     | SIO4ALL v2         | Microsoft<br>Visio 2010        | winbox                     | Form         Delete set           Form         D:RB951           Browse         Select all           Select all         Select none                                                                                                    |                            |
| Arduino               | TeamViewer                  | Google<br>Chrome   | Microsoft<br>Word 2010         | Zoom                       | Induteros mpiste 6.48.3 HouterUs for mpiste houteroUverUs, includes al supported rearises                                                                                                    |                            |
| Movie Maker           | Proteus 8<br>Professional   | Internet<br>Downlo | New<br>Microsoft               | LAN Speed<br>Test          | Proverso-mipsbe depends on nothing  Proverson W and Annual W and Annual W annual W annual W annual W annual W annual W annual W annual W annual W annual W annual W annual W annual W annual W annual W annual W annual W annual W annual W a<br>Annual W annual W annual W annual W annual W annual W annual W annual W annual W annual W annual W annual W annual W annual W annual W annual W annual W annual W annual W annual W annual W annual W annual W annual W annual W annual W a | ÷                          |
|                       |                             | 9                  | )                              | <b>‡</b>                   | I 💯 😕 🖾 😋 💷 🌣 💷 🕾 📎                                                                                                    | ^ <i>♣ ╔</i> 雪 여)) 13:35 □ |

## 4. Konfigurasi dasar Router

 Masuk winbox dengan default username dan password, usename dan password masih default (usename : admin dan password : admin).

| S WinBox v3.27 (Addresses)                                              |                                                                                                    |
|-------------------------------------------------------------------------|----------------------------------------------------------------------------------------------------|
| File Tools                                                              |                                                                                                    |
| Connect To: 08:55:31:20:16:2D                                           | ✓ Keep Password                                                                                                    |
|                                                                         | Open In New Window                                                                                                    |
| Password                                                                |                                                                                                    |
|                                                                         |                                                                                                    |
| Add/Set                                                                 | Connect To RoMON Connect                                                                                                    |
|                                                                         |                                                                                                    |
| Managed Neighbors                                                       |                                                                                                    |
| Terresh                                                                 | Find all 🔻                                                                                                    |
| MAC Address / IP Address / Identity Version Board Uptime                | ▼                                                                                                    |
| 08:55:31:2C:16:2D 0.0.0.0 MikroTik 6.48.3 (stable) RB951UI-2nD 00:00:31 |                                                                                                    |
|                                                                         |                                                                                                    |
|                                                                         |                                                                                                    |
|                                                                         |                                                                                                    |
|                                                                         |                                                                                                    |
|                                                                         |                                                                                                    |
|                                                                         |                                                                                                    |
|                                                                         |                                                                                                    |
|                                                                         |                                                                                                    |
|                                                                         |                                                                                                    |
|                                                                         |                                                                                                    |
|                                                                         |                                                                                                    |
|                                                                         |                                                                                                    |
|                                                                         |                                                                                                    |
|                                                                         |                                                                                                    |
|                                                                         |                                                                                                    |
|                                                                         |                                                                                                    |
|                                                                         |                                                                                                    |
|                                                                         |                                                                                                    |
| 1 item (1 selected)                                                     |                                                                                                    |
| 📲 ዶ 🗏 🧕 🧶 🛊 🖶 🕅 💆 🖳 🗳 🗰                                                 | ► (\$\sum 0) ► (\$\sum 0) ► (\$\sum |

 Cek service Router untuk memastikan bahwa router hanya bekerja kepada 1 konfigurasi saja agar mengoptimalkan kerja router ayang akan dikonfigurasi menjadi NTP Server.

| admin@08:55:31:2i  | :16:2D (MikroTik) - WinBox v6:48.3 on hAP (mipsbe) | - 0 X              |
|--------------------|----------------------------------------------------|--------------------|
| Session Settings E | ashboard                                           |                    |
| 🛇 🖓 🛛 Safe Mode    | Session: 08:55:31:20:16:2D                         |                    |
| 🏏 Quick Set        |                                                    |                    |
| CAPsMAN            |                                                    |                    |
| Interfaces         |                                                    |                    |
| Wireless           |                                                    |                    |
| 💢 Bridge           |                                                    |                    |
| 🛓 PPP              |                                                    |                    |
| 🙄 Switch           |                                                    |                    |
| 1. Mesh            | ARP                                                |                    |
| ₽P                 | Accurting                                          |                    |
| MPLS               | Addresse                                           |                    |
| 3\$ Routing        | Goud                                               |                    |
| System             | DHCP Client                                        |                    |
| 🙅 Queues           | DHCP Belay                                         |                    |
| Files              | DHCP Server                                        |                    |
| Log                | DNS                                                |                    |
| AV RADIUS          | Frewall                                            |                    |
| Nous Transland     | Hotspot                                            |                    |
| A Det 1V           | IPsec                                              |                    |
| Met - ROUTER       | Kid Control                                        |                    |
| Patition           | Neighbors                                          |                    |
| Make Support of    | Packing                                            |                    |
| Manual             | Pool                                               |                    |
| New WinBox         | Routes                                             |                    |
| Exit               | SMB                                                |                    |
|                    | SNMP                                               |                    |
|                    | Services                                           |                    |
|                    | Settings                                           |                    |
| 2                  | Socks                                              | Contraction (1998) |
|                    | TFTP                                               |                    |
|                    | Traffic Flow                                       |                    |
| 2                  | UPnP                                               |                    |
|                    | Web Proxy                                          |                    |

3. Memberhentikan service lain selain winbox ini bertujuan agar kinerja router optimal tanpa adanya kendala dari service lain yang dilakukan oleh router. Setelah itu router akan restart secara otomatis.

| 🥯 admin@0  | 08:55:31:2C:1 | 6:2D (MikroTik) - WinBox v6 | 48.3 on hAP (mipsl | be)        |                       |             |                   |             |         |   | -       | 0 X  |
|------------|---------------|-----------------------------|--------------------|------------|-----------------------|-------------|-------------------|-------------|---------|---|---------|------|
| Session Se | ettings Das   | hboard                      |                    |            |                       |             |                   |             |         |   |         |      |
| N (M S     | Safe Mode     | Session: 08:55:31:2C:16:2D  |                    |            |                       |             |                   |             |         |   |         | 1    |
| W Ouiek    | L Cod         |                             |                    |            |                       |             |                   |             |         |   |         |      |
| CAPe       | MAN           |                             |                    |            |                       |             |                   |             |         |   |         |      |
| La Interfa | anae          |                             |                    |            |                       |             |                   |             |         |   |         |      |
| Wirela     | aces          |                             |                    |            |                       |             |                   |             |         |   |         |      |
| Ser Bridge | 10-00<br>10   |                             |                    |            |                       |             |                   |             |         |   |         |      |
| *_ ppp     | le la         |                             |                    |            |                       |             |                   |             |         |   |         |      |
| Cuited     | -h            |                             |                    |            |                       |             |                   |             |         |   |         |      |
| *1* Mach   |               |                             |                    |            |                       |             |                   |             |         |   |         |      |
| integri    | •<br>•        |                             |                    |            | IP Service List       |             |                   |             |         | × |         |      |
| MPL S      | s N           |                             |                    |            |                       | -           |                   |             | Find    |   |         |      |
| T Bouti    | ing D         |                             |                    |            |                       |             | Australia Francis | Carthada    | TICNE   |   |         |      |
| 20% Sunton | ing i         |                             |                    |            | X R api               | / Port 8728 | Available From    | Certificate | TLS Ver | × |         |      |
| Ourou      | 100           |                             |                    |            | X @ api-ssl           | 8729        |                   | none        | any     |   |         |      |
| Elec       | 169           |                             |                    |            | X @ ftp               | 21          |                   |             |         |   |         |      |
| I Lee      |               |                             |                    |            | X @ ssh<br>X @ telnet | 22          |                   |             |         | - |         |      |
| LOG RADI   | 1115          |                             |                    |            | winbox                | 8291        |                   |             |         |   |         |      |
| Teals      |               |                             |                    |            | X e www               | 80          |                   |             |         |   |         |      |
| Mill New 7 | Teminal       |                             |                    |            | X @ www-ss            | 443         |                   | none        | any     | - |         |      |
| di Det1    | v             |                             |                    |            |                       |             |                   |             |         |   |         |      |
| W DOLLA    | DOUTED        |                             |                    |            |                       |             |                   |             |         |   |         |      |
| A Partiti  | inconten      |                             |                    |            |                       |             |                   |             |         |   |         |      |
| Make       | n Current de  |                             |                    |            |                       |             |                   |             |         |   |         |      |
| Marce      | e Supour.m    |                             |                    |            |                       |             |                   |             |         |   |         |      |
| New 3      | WinBox        |                             |                    |            |                       |             |                   |             |         |   |         |      |
|            | WILDOX        |                             |                    |            | 8 items (1 sele       | cted)       |                   |             |         |   |         |      |
| õ 🔤 🔤      |               |                             |                    |            |                       |             |                   |             |         |   |         |      |
| n          |               |                             |                    |            |                       |             |                   |             |         |   |         |      |
| $\geq$     |               |                             |                    |            |                       |             |                   |             |         |   |         |      |
| S          |               |                             |                    |            |                       |             |                   |             |         |   |         |      |
| <u>6</u>   |               |                             |                    |            |                       |             |                   |             |         |   |         | •    |
| <u>te</u>  |               |                             |                    |            |                       |             |                   |             |         |   |         |      |
| OI         |               |                             |                    |            |                       |             |                   |             |         |   |         |      |
| Ω.         |               |                             |                    |            |                       |             |                   |             |         |   |         |      |
| - (        | 0 8           | A 🗛 🏤                       | -                  | 174 1      | 🕅 🦳                   | <b>•</b>    | •                 |             |         |   | 10) 13: | 39   |
| - ×        |               |                             | v 🥫                | - <u>-</u> | - <u>-</u>            | -           | H 🔛 🧰             |             |         |   | 10/07/  | 2021 |

4. Masuk ulang pada winbox dengan default username dan password (usernam : admin dan password : admin).

| 🔘 WinBox v3.2   | 27 (Addi | resses)    |   |                        |                              |          |       |                    |         |          |   |    |   |   |                                          |
|-----------------|----------|------------|---|------------------------|------------------------------|----------|-------|--------------------|---------|----------|---|----|---|---|------------------------------------------|
| File Tools      |          |            |   |                        |                              |          |       |                    |         |          |   |    |   |   |                                          |
| Connect To:     | 08:55:3  | 1:2C:16:2D |   |                        |                              |          |       |                    |         |          |   |    |   |   | ✓ Keep Password     □ Open In New Window |
| Password        |          |            |   |                        |                              |          |       |                    |         |          |   |    |   |   |                                          |
|                 | Add/S    | šet        |   |                        |                              |          |       |                    |         |          |   |    |   |   | Connect To RoMON Connect                 |
| Managed Ne      | ighbors  |            |   |                        |                              |          |       |                    |         |          |   |    |   |   |                                          |
| T Refresh       |          |            |   |                        |                              |          |       |                    |         |          |   |    |   |   | Find al 🔻                                |
| MAC Address     | 1        | IP Address |   | Identity               | Version                      |          | Board |                    | Uptin   | e        |   |    |   |   | <b>▼</b>                                 |
| 08:55:31:2C:16: | 2D<br>32 | 0.0.0.0    |   | Mikro Tik<br>Mikro Tik | 6.48.3 (stal<br>6.48.3 (stal | ble)     | RB95  | 1Ui-2nD<br>1Ui-2nD |         | 00:08:09 |   |    |   |   |                                          |
|                 |          |            |   |                        |                              |          |       |                    |         |          |   |    |   |   |                                          |
| 2 items         |          |            |   |                        |                              |          |       |                    |         |          |   |    |   |   |                                          |
| م 🕷             | Ħ        | i 🕘        | 9 |                        | \$                           | <b>1</b> | ۶     | <b>W</b>           | <u></u> | ۲        | ۵ | 22 | - | 0 | ^ 🍎 🧟 📾 ⊄3) 13:44<br>10/07/2021 📿        |

5. konfigurasi router untuk mendapatkan source internet dengan cara setting DHCP (Dynamic Host Configuration Protocol).
Merupakan host dinamis yang secara otomatis memberikan nomer IP kepada router sebagai IP Public untuk jaringan Internet. Konfigurasi DHCP ini dilakukan dengan cara masuk submenu system > DHCP > klik New DHCP Client

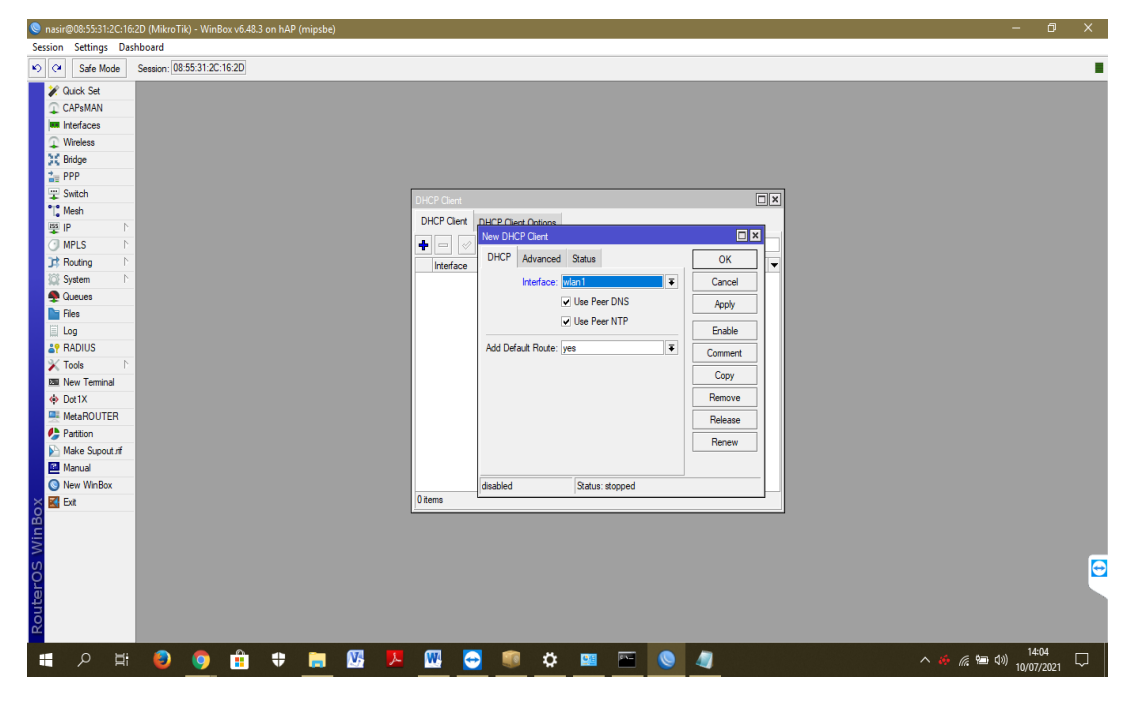

6. Setelah membuat DHCP Client baru, Pastikan Setting

### list DHCP baru tersebut muncul pada DHCP Client

| Snasir@08:55:31:2C:1 | LitéZD (MikroTik) - WinBoxv6483 on hAP (mipsbe) — 🗧                                                                                                    | X    |
|----------------------|----------------------------------------------------------------------------------------------------|------|
| Session Settings Da  | Dashboard                                                                                                    |      |
| 約 🗘 🛛 Safe Mode      | Session: (08.55.31.2C.16.2D                                                                                                    |      |
| Quick Set            | a a construction of the second second s |      |
| CAPSMAN              |                                                                                                    |      |
| Interfaces           |                                                                                                    |      |
| Wireless             |                                                                                                    |      |
| Bridge               |                                                                                                    |      |
| 🛓 PPP                |                                                                                                    |      |
| 🙄 Switch             |                                                                                                    |      |
| " , Mesh             |                                                                                                    |      |
| 🖳 🖳 🖓                | DHCP Clerit DHCP Clerit Options                                                                                                    |      |
| MPLS N               | ▶         ₽         ∅         ∅         ∅         ∅         ∅         ₽         Release         Renew         Find                                                                                                    |      |
| 📑 Routing 🗈          | ► Interface / Use P Add D    P.Address Expires After Status V                                                                                                    |      |
| 🐼 System 🗅           | Man1 yes yes 192.168.43.67/24 00:59.53 bound                                                                                                    |      |
| 🙅 Queues             |                                                                                                    |      |
| 📔 Files              |                                                                                                    |      |
| 🗐 Log                |                                                                                                    |      |
| Le RADIUS            |                                                                                                    |      |
| 💥 Tools 🛛 🗅          | 1                                                                                                    |      |
| E New Terminal       |                                                                                                    |      |
| Dot1X                |                                                                                                    |      |
| MetaROUTER           |                                                                                                    |      |
| 🦺 Partition          |                                                                                                    |      |
| 📐 Make Supout nf     |                                                                                                    |      |
| 🚨 Manual             |                                                                                                    |      |
| New WinBox           | •                                                                                                    |      |
| 🔀 🔣 Exit             | 1 item                                                                                                    |      |
| B                    |                                                                                                    |      |
| /ii                  |                                                                                                    |      |
| $\leq$               |                                                                                                    | _    |
| SC                   |                                                                                                    | i 😑  |
| er.(                 |                                                                                                    |      |
| nt                   |                                                                                                    |      |
| 8                    |                                                                                                    |      |
|                      |                                                                                                    |      |
| 📕 🔿 🖽                | 1404 😧 💿 💼 🕈 🥅 🚾 🧏 🛄 😋 🧊 🔅 🖬 🖓 🚺 😽 👘 👘                                                                                                    | 21 🖓 |

7. Setelah DHCP Client baru telah dibuat dan telah dipastikan ada. cek koneksi internet pada router dengan cara ping google.com di terminal winbox. Dengan cara pilih menu New Terminal > kemudian ketik "ping google.com". apabila muncul nomer IP host, size transfer dan Time maka router telah terhubung internet.

| -                                                     | 6:2D (MikroTik) - WinBox v6.48.3 on hAP (mipsbe)                                                                                                    | – 0 × |
|-------------------------------------------------------|----------------------------------------------------------------------------------------------------|-------|
| Session Settings Di                                   | ashboard                                                                                                    |       |
| 🔿 🖓 🛛 Safe Mode                                       | Session: 08:55:31:2C:16:2D                                                                                                    |       |
| 2 Quick Set                                           | Terminal                                                                                                    |       |
| CAPsMAN CAPsMAN Interfaces Wireless Bridge PPP Switch | Medic         Medic         TITITITIT         Max           Medic         Medic         TITITITIT         Max           Medic         Medic         Medic         Medic           Medic         Medic         Medic         Medic           Medic <t< td=""><td></td></t<> |       |
| Mesh  MPLS                                            | Hikrolik Koutervs 6.48.3 (c) 1999-2021       nttp://www.mikrotik.com/         [7]       Gives the list of available commands         [command [?]       Gives help on the command and list of arguments         [7]       Table                                                                                                    |       |
| Routing     Flouting     System     Gueues     Files  | <pre>/ Kove up to base level Kove up to lase level</pre>                                                                                                    |       |
| Log<br>AP RADIUS<br>Tools                             | /command Use command at the base level<br>[nsi]s@kitcki> > ping google.com<br>SBD HOST SIZE TTL TIME STATUS<br>0 142.251.12.135 5 5 102 44ms                                                                                                    |       |
| New Terminal     Dot1X     MetaROUTER                 | 1 142.151.12.159 56 102 52mm<br>2 142.151.12.159 56 102 76mm<br>3 142.151.12.159 56 102 76mm<br>4 142.151.12.159 56 102 52mm                                                                                                    |       |
| Partition Make Supout.nf Manual                       | 5 142.151.12.139 56 102 5486<br>6 142.251.12.139 56 102 758m<br>7 142.151.12.139 56 102 578m<br>8 142.251.12.139 56 102 44mm                                                                                                    |       |
| New WinBox                                            | 9 142.751.12.139 56 102 58ms<br>10 142.251.12.139 56 102 60ms<br>11 142.251.12.139 56 102 60ms<br>12 142.251.12.139 56 102 59ms<br>13 142.251.12.139 56 102 50ms                                                                                                    |       |
|                                                       | 14         14         12.5         54         10.2         55mm           15         12.2         12.1         12.9         56         10.2         65mm           16         14.2         12.1         12.9         56         10.2         63mm           16         14.2         12.1         12.9         56         10.2         44mm           17         142.755         12.1         12.9         56         10.2         44mm           18         142.755         12.1         13.9         56         10.2         7mm           19         142.055         12.1         12.9         56         10.2         7mm                                                                                                    | E     |

8. Setting bridge pada port untuk mengaktifkan port lain. Tujuannya adalah untuk mengaktifkan port lain agar apabila ada perangkat lain yang akan melakukan sinkronisasi waktu menggunakan router ini dapat terhubung secara otomatis.

| ir@08:55:31:2C:1 | 16:2D (MikroTik) - WinB | lox v6.48.3 on hAP (i | mipsbe)                   |              |           |            |  |       | -                          | Ø      |
|------------------|-------------------------|-----------------------|---------------------------|--------------|-----------|------------|--|-------|----------------------------|--------|
| on Settings D    | ashboard                |                       |                           |              |           |            |  |       |                            |        |
| Safe Mode        | Session: 08:55:31:2C:   | :16:2D                |                           |              |           |            |  |       |                            |        |
| 🖻 Quick Set      |                         |                       |                           |              |           |            |  |       |                            |        |
| CAPsMAN          |                         |                       |                           |              |           |            |  |       |                            |        |
| un Interfaces    | -                       |                       |                           |              |           |            |  |       |                            |        |
| Wireless         | Ridae                   |                       |                           |              |           | 1          |  |       |                            |        |
| Bridge           | Dut Date D              |                       |                           |              |           | 1          |  |       |                            |        |
| Te PPP           | Bridge Ports Por        | rt Extensions VLAN    | s MSTIs Port MST Overnde  | s Hiters NAT | Hosts MDB |            |  |       |                            |        |
| T Switch         |                         |                       |                           |              | Find      |            |  |       |                            |        |
| as IP            | # Interface             | New Bridge Port       |                           |              |           |            |  |       |                            |        |
|                  |                         | General STP           | VLAN Status               |              | ОК        |            |  |       |                            |        |
| Routing          |                         | Interface             | ether1                    |              | Cancel    |            |  |       |                            |        |
| Svstem           |                         | Pridage               | bridge LAN                |              |           |            |  |       |                            |        |
| Queues           |                         |                       | . Undge Dreit             |              | Арріу     |            |  |       |                            |        |
| Files            |                         | Horizon               |                           | •            | Disable   |            |  |       |                            |        |
| 🗒 Log            |                         | Leam:                 | auto                      | Ŧ            | Comment   |            |  |       |                            |        |
| RADIUS           |                         |                       | Unknown Unicast Flood     |              | Conv      |            |  |       |                            |        |
| 🔀 Tools 🔰        |                         |                       | ✔ Unknown Multicast Flood |              | Сору      |            |  |       |                            |        |
| E New Terminal   |                         |                       | Broadcast Flood           |              | Hemove    |            |  |       |                            |        |
| Dot1X            | _                       |                       | Trusted                   |              |           |            |  |       |                            |        |
| MetaROUTER       | -                       |                       |                           |              |           |            |  |       |                            |        |
| Parttion         | •                       | _                     | Hardware Officad          |              |           |            |  |       |                            |        |
| Make Supout in   | 0 items                 | Multicast Router      | Temporary Query           | Ŧ            |           |            |  |       |                            |        |
| New WinBox       | -                       |                       | Fast Leave                |              |           |            |  |       |                            |        |
| K Exit           |                         |                       |                           |              |           |            |  |       |                            |        |
|                  |                         |                       |                           |              |           |            |  |       |                            |        |
|                  |                         | enabled               | inactive                  | Hw. Offlo    | ad        | ]          |  |       |                            |        |
|                  |                         |                       |                           |              |           |            |  |       |                            |        |
|                  |                         |                       |                           |              |           |            |  |       |                            |        |
|                  |                         |                       |                           |              |           |            |  |       |                            |        |
|                  |                         |                       |                           |              |           |            |  |       |                            |        |
|                  |                         |                       |                           |              |           |            |  |       |                            |        |
|                  | :                       | A 41                  | - 07 -                    | 🕅 🦳          | - A       | <b>100</b> |  |       | < 0= 10) 1                 | 4:08   |
|                  |                         | 1 V                   |                           | 🗠 💟 .        | - ÷       |            |  | ~ ~ ~ | <sup>رو</sup> العالي (10/0 | 7/2021 |

9. lakukan langkah 8 dan lakukan pemilihan pada kolom interface untuk wlan port 2, wlan port 3, wlan port 4 hingga muncul seperti gambar di bawah (daftar bridge pada tiap port 0, 1, 2, 3, 4).

| 🔇 nasir@08:55:31:2C:16 | 6:2D (MikroTik) - WinBox v6:48:3 on hAP (mipsbe)                                  |                 |       | <       |
|------------------------|-----------------------------------------------------------------------------------|-----------------|-------|---------|
| Session Settings Das   | ashboard                                                                          |                 |       |         |
| 🍋 🗘 🛛 Safe Mode        | Session: 06:55:31:2C:16:2D                                                        |                 |       |         |
| 🖉 🏏 Quick Set          |                                                                                   |                 |       |         |
| CAPsMAN                |                                                                                   |                 |       |         |
| Interfaces             |                                                                                   |                 |       |         |
| Wireless               |                                                                                   |                 |       |         |
| 30 Bridge              | Bidge                                                                             |                 |       |         |
| 🛓 PPP                  | Bridge Ports Port Extensions VLANs MSTIs Port MST Overrides Filters NAT Hosts MDB |                 |       |         |
| 🙄 Switch               |                                                                                   |                 |       |         |
| 1. Mesh                | # Interface Bridge Horizon Trusted Priority (h., Path Cost Role ▼                 |                 |       |         |
| 9 P N                  | 0 H 🚢 ether1 bridge LAN no 80 10 designated port                                  |                 |       |         |
| O MPLS ►               | 11 H & ether2 bidge LAN no 80 10 disbled pot                                      |                 |       |         |
| C Routing              | 3 IH & ether's bidge LNN no 80 10 disabled port                                   |                 |       |         |
| 💭 System 🗈             | 4 IH 🚨 ether5 bridge LAN no 80 10 disabled port                                   |                 |       |         |
| 🙅 Queues               |                                                                                   |                 |       |         |
| Files                  |                                                                                   |                 |       |         |
| 🗐 Log                  |                                                                                   |                 |       |         |
| RADIUS                 |                                                                                   |                 |       |         |
| 🔀 Tools 🛛 🗅            |                                                                                   |                 |       |         |
| 🕮 New Terminal         |                                                                                   |                 |       |         |
| Dot 1X                 |                                                                                   |                 |       |         |
| MetaROUTER             |                                                                                   |                 |       |         |
| 🤥 Partition            | •                                                                                 |                 |       |         |
| Make Supout if         | Stems                                                                             |                 |       |         |
| 🚨 Manual               |                                                                                   |                 |       |         |
| New WinBox             |                                                                                   |                 |       |         |
| 💍 🔣 Exit               |                                                                                   |                 |       |         |
| B                      |                                                                                   |                 |       |         |
| Vir                    |                                                                                   |                 |       |         |
| >                      |                                                                                   |                 |       |         |
| Ő                      |                                                                                   |                 |       | $\odot$ |
| a l                    |                                                                                   |                 |       |         |
| th (                   |                                                                                   |                 |       |         |
| Ro                     |                                                                                   |                 |       |         |
|                        |                                                                                   |                 | 09    |         |
|                        | 1 😌 🧿 🏥 🗘 🔚 💹 💾 🔛 😁 😻 🗖 🔤 🔍 🦉 🧳 👘                                                 | · 🍻 🌈 🔚 🕬 10/07 | /2021 |         |

10. Setting pada username router dan password router agar ketikalog in router username dan password tidak menggunakan default(username : admin dan password : admin).

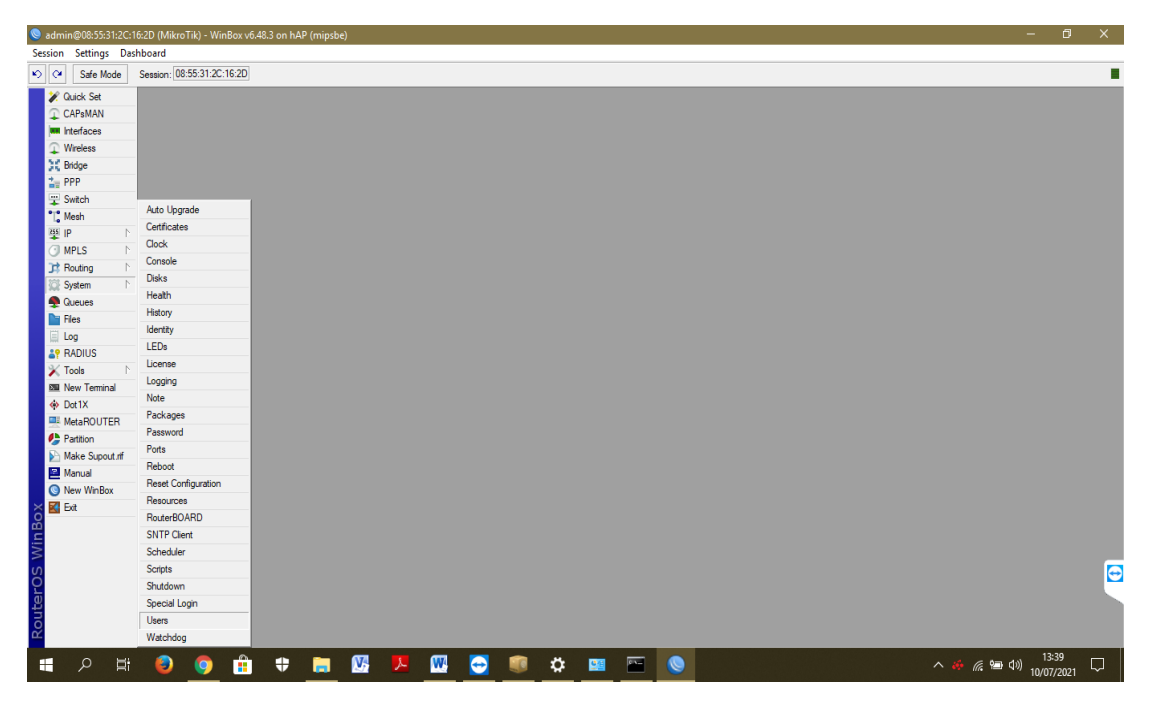

11. Isikan nama username (di buat sesuai yang diinginkan). Hingga username yang telah dibuat muncul pada user list.

| Sadmin@08:55:31:2C  | :16:2D (Mikro | Tik) - Wi | nBox v6.48 | 3.3 on hA | P (mipsb | e) |        |          |         |         |             |           |           |          |      |   |         |                |                 | × |
|---------------------|---------------|-----------|------------|-----------|----------|----|--------|----------|---------|---------|-------------|-----------|-----------|----------|------|---|---------|----------------|-----------------|---|
| Session Settings Da | shboard       |           |            |           |          |    |        |          |         |         |             |           |           |          |      |   |         |                |                 |   |
| 🆒 🍳 🛛 Safe Mode     | Session: 08   | :55:31:2C | :16:2D     |           |          |    |        |          |         |         |             |           |           |          |      |   |         |                |                 |   |
| 📕 🏏 Quick Set       |               |           |            |           |          |    |        |          |         |         |             |           |           |          |      |   |         |                |                 |   |
| CAPsMAN             |               |           |            |           |          |    |        |          |         |         |             |           |           |          |      |   |         |                |                 |   |
| Interfaces          |               |           |            |           |          |    |        |          |         |         |             |           |           |          |      |   |         |                |                 |   |
| Wireless            |               |           |            |           |          |    |        |          |         |         |             |           |           |          |      |   |         |                |                 |   |
| Bridge              |               |           |            |           |          |    |        |          |         |         |             |           |           |          |      |   |         |                |                 |   |
| 🛓 PPP               |               |           |            |           |          |    |        |          |         |         |             |           |           |          |      |   |         |                |                 |   |
| T Switch            |               |           |            |           |          |    |        |          |         |         |             |           |           |          |      | _ |         |                |                 |   |
| °], Mesh            |               |           |            |           |          |    | User L | ist      |         |         |             |           |           |          | • E  | 4 |         |                |                 |   |
| 및 IP 1              |               |           |            |           |          |    | User   | Group    | s SSH F | Kevs SS | H Private I | Kevs Acti | ive Users |          |      |   |         |                |                 |   |
| MPLS N              |               |           |            |           |          |    |        |          |         |         |             |           |           |          | Cind |   |         |                |                 |   |
| 3 Routing           |               |           |            |           |          |    | -      |          |         |         | AAAA        |           |           |          | Find |   |         |                |                 |   |
| 💭 System 🗈          |               |           |            |           |          |    | Nan    | ne /     | Group   | Allowed | Address     |           | Last Lo   | ogged In |      | · |         |                |                 |   |
| 🙅 Queues            |               |           |            |           |          |    | •      | Idal     | iui     |         |             |           |           |          |      | - |         |                |                 |   |
| Files               |               |           |            |           |          |    |        |          |         |         |             |           |           |          |      |   |         |                |                 |   |
| 🗐 Log               |               |           |            |           |          |    |        |          |         |         |             |           |           |          |      |   |         |                |                 |   |
| a RADIUS            |               |           |            |           |          |    |        |          |         |         |             |           |           |          |      |   |         |                |                 |   |
| 🗙 Tools 🗈           |               |           |            |           |          |    |        |          |         |         |             |           |           |          |      |   |         |                |                 |   |
| B New Terminal      |               |           |            |           |          |    |        |          |         |         |             |           |           |          |      |   |         |                |                 |   |
| Oot1X               |               |           |            |           |          |    |        |          |         |         |             |           |           |          |      |   |         |                |                 |   |
| MetaROUTER          | -             |           |            |           |          |    |        |          |         |         |             |           |           |          |      |   |         |                |                 |   |
| Partition           |               |           |            |           |          |    |        |          |         |         |             |           |           |          |      |   |         |                |                 |   |
| Make Supout.nf      | -             |           |            |           |          |    |        |          |         |         |             |           |           |          |      |   |         |                |                 |   |
| Manual Manual       |               |           |            |           |          |    |        |          |         |         |             |           |           |          |      |   |         |                |                 |   |
| New WinBox          | -             |           |            |           |          |    |        |          |         |         |             |           |           |          |      |   |         |                |                 |   |
| Ö K Ext             | -             |           |            |           |          |    | 1 item |          |         |         |             |           |           |          |      |   |         |                |                 |   |
| <sup>B</sup>        |               |           |            |           |          |    |        |          |         |         |             |           |           |          |      | _ |         |                |                 |   |
| N.                  |               |           |            |           |          |    |        |          |         |         |             |           |           |          |      |   |         |                |                 |   |
| S                   |               |           |            |           |          |    |        |          |         |         |             |           |           |          |      |   |         |                |                 |   |
| 5                   |               |           |            |           |          |    |        |          |         |         |             |           |           |          |      |   |         |                |                 |   |
| <u>t</u>            |               |           |            |           |          |    |        |          |         |         |             |           |           |          |      |   |         |                |                 |   |
| 0                   |               |           |            |           |          |    |        |          |         |         |             |           |           |          |      |   |         |                |                 |   |
| L.C.                |               |           |            |           |          |    |        |          |         |         |             |           |           |          |      |   |         |                |                 |   |
| 📲 🔎 🖽               | ٨             | 0         | •          | •         |          | V  | ۶      | <b>W</b> | -       | ۲       | ۵           | 23        |           | 0        |      |   | ^ 🍻 🌈 😫 | ■ (10)<br>10/0 | 3:43<br>17/2021 |   |

- 5. Unggah Package NTP Server dan Konfigurasi Router sebagai NTP Server
  - untuk mengunggah Package NTP Server dengan cara pilih menu files kemudian akan muncul halaman baru file list kemudian klik upload lalu akan masuk pada halaman file PC kemudian Pilih NTP Package lalu klik open.

| nasir@08:55:31:2C:16:2D (Mi<br>Session Settings Dashboard<br>Upload File | kroTik) - WinBox v6.48.3 on hAP (mipst<br>J                                                                  | e)<br>X                                                                                                    | - 0 ×                 |
|--------------------------------------------------------------------------|----------------------------------------------------------------------------------------------------|----------------------------------------------------------------------------------------------------|-----------------------|
| ← → ~ ↑ 📙 « RB9                                                          | 951 > all_packages-mipsbe-6.48.3 (1)                                                                         | ▼ O Search all_packages-mipsbe 𝒫                                                                                                    |                       |
| Organize 👻 New folde                                                     | r                                                                                                    |                                                                                                    |                       |
| This PC                                                                  | Name<br>gps-6.48.3-mipsbe.npk                                                                                | Date modified Type  26/05/2021 15:06 NPK File                                                                                                    |                       |
| Desktop                                                                  | <ul> <li>hotspot-6.48.3-mipsbe.npk</li> <li>iot-6.48.3-mipsbe.npk</li> <li>ipv6-6.48.3-mipsbe.npk</li> </ul> | 26/05/2021 15:06 NPK File                                                                                                    |                       |
| <ul> <li>Downloads</li> <li>Music</li> <li>Pictures</li> </ul>           | <ul> <li>Icd-6.48.3-mipsbe.npk</li> <li>Iora-6.48.3-mipsbe.npk</li> <li>Ite-6.48.3-mipsbe.npk</li> </ul>     | 26/05/2021 15:06 NPK File tor Upload Find<br>26/05/2021 15:06 NPK File Type Size Creation Time ♥<br>26/05/2021 15:06 NPK File ft ft 2265.2 KB Jan (22/1970 07/n0.10)                                                                                                   |                       |
| Videos                                                                   | mpls-6.48.3-mipsbe.npk<br>multicast-6.48.3-mipsbe.npk<br>ntp-6.48.3-mipsbe.npk                               | 26/05/2021 15:06         NPK File         det         Jan (22:1970 07:00:53)           26/05/2021 15:06         NPK File         detectory         Jan (02:1970 07:00:53)           26/05/2021 15:06         NPK File         detectory         Jan (07:1970 07:00:53) |                       |
| CD Drive (H:)                                                            | <ul> <li>openflow-6.48.3-mipsbe.npk</li> <li>ppp-6.48.3-mipsbe.npk</li> </ul>                                | 26/05/2021 15:06 NPK File<br>26/05/2021 15:06 NPK File<br>>                                                                                                    |                       |
| File na                                                                  | ime: ntp-6.48.3-mipsbe.npk                                                                                   | Open Cancel                                                                                                    |                       |
| Manual<br>New WinBox                                                     |                                                                                                    | 4 tems 12.8 MB of 16.0 MB used 20% free                                                                                                    |                       |
| WinBo                                                                    |                                                                                                    |                                                                                                    |                       |
| literos                                                                  |                                                                                                    |                                                                                                    |                       |
|                                                                          | ) 🏠 📅 🖛 🖿                                                                                                    |                                                                                                    | へ xá 町 (m da) 14:16 🔲 |

2. Unggah NTP Package pada winbox dan pastikan

bahwa NTP Package telah ada pada file list.

| 🔘 nasiri | @08:55:31:2C:16   | :2D (MikroTik) - WinBox v6.4 | 48.3 on hAP (mipsbe | a)    | 1                                                                                                    |                           | /         | /                                        |   |             | - 0 X      |
|----------|-------------------|------------------------------|---------------------|-------|----------------------------------------------------------------------------------------------------|---------------------------|-----------|------------------------------------------|---|-------------|------------|
| Session  | Settings Dar      | shboard                      |                     |       |                                                                                                    |                           |           |                                          |   |             |            |
| 6        | Safe Mode         | Session: 08:55:31:2C:16:2D   |                     |       |                                                                                                    |                           |           |                                          |   |             |            |
| 20       | Juick Set         |                              |                     |       |                                                                                                    |                           |           |                                          |   |             |            |
| 10       | CAPSMAN           |                              |                     |       |                                                                                                    |                           |           |                                          |   |             |            |
| an i     | nterfaces         |                              |                     |       |                                                                                                    |                           |           |                                          |   |             |            |
| ΩV       | Nireless          |                              |                     |       |                                                                                                    |                           |           |                                          |   |             |            |
| DC F     | dridge            |                              |                     |       |                                                                                                    |                           |           |                                          |   |             |            |
| ia∎ P    | PP                |                              |                     |       |                                                                                                    |                           |           |                                          |   |             |            |
| 🙄 S      | świtch            |                              |                     |       |                                                                                                    |                           |           |                                          |   |             |            |
| °∐° N    | Mesh              |                              |                     |       | Construction of the local division of the local division of the lo |                           |           |                                          | 1 |             |            |
| ₩ F      | р Г.              |                              |                     |       | File List                                                                                                    |                           |           |                                          | 4 |             |            |
| 0 N      | MPLS D            |                              |                     |       | T 🖻 🛍 🖻                                                                                                    | ackup Restore Upload      |           | Find                                     | 1 |             |            |
| 3\$ P    | Routing D         |                              |                     |       | File Name                                                                                                    | / Туре                    | Size      | Creation Time                            | 1 |             |            |
| 101 S    | Jystem 🗅          |                              |                     |       | autosupout rif                                                                                                    |                           | 286.2 KiB | Jan/02/1970 07:01:01                     | 1 |             |            |
| 🗣 Q      | Jueues            |                              |                     |       | flash/pub                                                                                                    | directory                 |           | Jan/02/1970 07:00:53                     |   |             |            |
| P P      | iles              |                              |                     |       | flash/skins                                                                                                    | directory                 |           | Jan/01/1970 07:00:07                     |   |             |            |
| 1 L      | .og               |                              |                     |       | tp-6.48.3-mipsbe.npk                                                                                                    | package                   | 260.1 KiB | Jul/10/2021 21:16:55                     | 1 |             |            |
| af P     | ADIUS             |                              |                     |       |                                                                                                    |                           |           |                                          |   |             |            |
| XT       | ools P            |                              |                     |       |                                                                                                    |                           |           |                                          |   |             |            |
| ESE M    | lew Terminal      |                              |                     |       |                                                                                                    |                           |           |                                          |   |             |            |
| 0 C      | Jot1X             |                              |                     |       |                                                                                                    |                           |           |                                          |   |             |            |
|          | <b>MetaROUTER</b> |                              |                     |       |                                                                                                    |                           |           |                                          |   |             |            |
|          | artition          |                              |                     |       |                                                                                                    |                           |           |                                          |   |             |            |
|          | lake Supout nf    |                              |                     |       |                                                                                                    |                           |           |                                          |   |             |            |
|          | lanual            |                              |                     |       |                                                                                                    |                           |           |                                          |   |             |            |
|          | lew WinBox        |                              |                     |       | 5 Pame                                                                                                    | 12.9 MiR of 16.0 MiR used | 20        | 0% fmn                                   | 1 |             |            |
| õ 🛯 🖻    | ot                |                              |                     |       | Dikerins                                                                                                    | 12.0 MID OF 10.0 MID used |           | 4 tree                                   |   |             |            |
| 9 P      |                   |                              |                     |       |                                                                                                    |                           |           |                                          |   |             |            |
| N        |                   |                              |                     |       |                                                                                                    |                           |           |                                          |   |             |            |
| S        |                   |                              |                     |       |                                                                                                    |                           |           |                                          |   |             |            |
| õ        |                   |                              |                     |       |                                                                                                    |                           |           |                                          |   |             |            |
| <u>e</u> |                   |                              |                     |       |                                                                                                    |                           |           |                                          |   |             |            |
| 00       |                   |                              |                     |       |                                                                                                    |                           |           |                                          |   |             |            |
| 2        |                   |                              |                     |       |                                                                                                    |                           |           |                                          |   |             |            |
| -        | 0. 11             | 👝 👩 🏦                        | -                   | N74 🗾 | <b>—</b> 🥅 🔼 🧃                                                                                                    | - <del>**</del> 🚥 📼       |           | Contraction of the local division of the |   | 1. 50 10 10 | 14:16      |
| 1.1      | P BI              | <b>VV</b>                    |                     |       | A 🔤 💟 🤜                                                                                                    | *                         |           |                                          |   |             | 10/07/2021 |

2. Setelah dipastikan Package NTP telah ada pada file llist, dilakukan Reebot Router dengan cara masuk kw menu New Teminal > ketik system > tekan enter > ketik reboot > tekan enter > ketik y

| Snasir@08:55:31:2C:16:2D (MikroTik) - WinBox v6.48.3 on hAP (mipsbe)                                                                                                    |                                                                     | -                | 0 X         |
|----------------------------------------------------------------------------------------------------|---------------------------------------------------------------------|------------------|-------------|
| Session Settings Dashboard                                                                                                    |                                                                     |                  |             |
| ♥ ♥ Safe Mode Session: 08:55:31:2C:16:2D                                                                                                    |                                                                     |                  |             |
| V Quick Set                                                                                                    |                                                                     |                  |             |
| CAPsMAN                                                                                                    |                                                                     |                  |             |
| Interfaces                                                                                                    |                                                                     |                  |             |
| ⊋ Wireless                                                                                                    |                                                                     |                  |             |
| 💥 Bridge                                                                                                    |                                                                     |                  |             |
| 2 PPP                                                                                                    |                                                                     |                  |             |
| The Switch                                                                                                    |                                                                     | -                |             |
| 1, Mesh                                                                                                    | Terminal                                                            |                  |             |
| · · · · · · · · · · · · · · · · · · ·                                                                                                    |                                                                     | -                |             |
| O MPLS ►                                                                                                    | MMM MMM KKK TITITITITI KKK                                          |                  |             |
| Routing     N                                                                                                    | MOOM MOOM KKK TITITITITIT KKK                                       |                  |             |
| System N                                                                                                    | MMM MMM MMM III KKKKK RRR RRR 000000 III III KKKKK                  |                  |             |
| P Queues                                                                                                    | MMM MMM III KKK KKK RRRRRR 000 000 TTT III KKK KKK                  |                  |             |
| Files                                                                                                    | MMM MMM III KKK KKK RRR RRR 000000 TTT III KKK KKK                  |                  |             |
| 🗒 Log                                                                                                    | MikroTik RouterOS 6.48.3 (c) 1999-2021 http://www.mikrotik.com/     |                  |             |
| and a second second sec |                                                                     |                  |             |
| X Tools                                                                                                    | [?] Gives the list of available commands                            |                  |             |
| 250 New Terminal                                                                                                    | command [7] Gives help on the command and fist of arguments         |                  |             |
| Dot1X                                                                                                    | [Tab] Completes the command/word. If the input is ambiguous,        |                  |             |
| MetaROUTER                                                                                                    | a second [Tab] gives possible options                               |                  |             |
| Partition                                                                                                    | / Move up to base level                                             |                  |             |
| Make Supout.m                                                                                                    | Move up one level                                                   |                  |             |
| Manual Contraction of the second second seco | /command Use command at the base level<br>[nasir@MikroTik] > system |                  |             |
| New WinBox                                                                                                    | [nasir@MikroTik] /system> reboot                                    |                  |             |
| O Ext                                                                                                    | Reboot, yes? [y/N]:                                                 |                  |             |
| 8                                                                                                    | ·                                                                   | 1                |             |
| N N N N N N N N N N N N N N N N N N N                                                                                                    |                                                                     |                  |             |
| <b>ω</b>                                                                                                    |                                                                     |                  |             |
| 2                                                                                                    |                                                                     |                  |             |
| <u>2</u>                                                                                                    |                                                                     |                  |             |
| 5                                                                                                    |                                                                     |                  |             |
| <u>x</u>                                                                                                    |                                                                     |                  |             |
| 📲 🔎 🗎 😌 🗐 🔒 🗘 🔚 💹                                                                                                    | 😕 🞹 😇 🧊 🌣 💷 🔤 🥼 🚫 👘 🔺 🧑 🔛                                           | ■ 小))<br>10/07/2 | 3<br>1021 🖵 |

3. Masuk ulang pada winbox dengan username yang telah dibuat tadi (username : nasir dan password : nasir)

| 😒 WinBox v3.27 (A  | Addresses)     |            |                 |                     | 1        |     |              |  |                |            | -          | ٥          | ×    |
|--------------------|----------------|------------|-----------------|---------------------|----------|-----|--------------|--|----------------|------------|------------|------------|------|
| File Tools         |                |            |                 |                     |          |     |              |  |                |            |            |            | _    |
| Connect To: 08:    | 55:31:2C:16:2D |            |                 |                     |          |     |              |  |                |            | 🖌 Кеер     | Password   |      |
| Login: nas         |                |            |                 |                     |          |     |              |  |                |            | 🗌 🗌 Open   | In New Win | .dow |
| Password:          |                |            |                 |                     |          |     |              |  |                |            |            |            |      |
| Ad                 | dd/Set         |            |                 |                     |          |     |              |  | Connect To RoM | ON Connect | ]          |            |      |
| Managed Neighbo    | ors            |            |                 |                     |          |     |              |  |                |            |            |            |      |
| Refresh            |                |            |                 |                     |          |     |              |  |                |            | Find       | al         | Ŧ    |
| MAC Address        | / IP Address   | / Identity | Version         | Board               | Uptime   |     |              |  |                |            |            |            | -    |
| 08:55:31:20:16:20  | 192.168.40.1   | Mikro lik  | 6.48.3 (stable) | RB9510i-2nD         | 00:00:32 |     |              |  |                |            |            |            |      |
|                    |                |            |                 |                     |          |     |              |  |                |            |            |            |      |
|                    |                |            |                 |                     |          |     |              |  |                |            |            |            |      |
|                    |                |            |                 |                     |          |     |              |  |                |            |            |            |      |
|                    |                |            |                 |                     |          |     |              |  |                |            |            |            |      |
|                    |                |            |                 |                     |          |     |              |  |                |            |            |            |      |
|                    |                |            |                 |                     |          |     |              |  |                |            |            |            | 1    |
|                    |                |            |                 |                     |          |     |              |  |                |            |            |            |      |
|                    |                |            |                 |                     |          |     |              |  |                |            |            |            |      |
|                    |                |            |                 |                     |          |     |              |  |                |            |            |            |      |
|                    |                |            |                 |                     |          |     |              |  |                |            |            |            |      |
|                    |                |            |                 |                     |          |     |              |  |                |            |            |            |      |
|                    |                |            |                 |                     |          |     |              |  |                |            |            |            |      |
|                    |                |            |                 |                     |          |     |              |  |                |            |            |            |      |
|                    |                |            |                 |                     |          |     |              |  |                |            |            |            |      |
|                    |                |            |                 |                     |          |     |              |  |                |            |            |            | 2    |
|                    |                |            |                 |                     |          |     |              |  |                |            |            |            |      |
| 1 Jam (1 calented) |                |            |                 |                     |          |     |              |  |                |            |            |            | _    |
| I fem (I selecteu) |                |            |                 |                     |          |     | -            |  |                |            | 14         | 10         |      |
|                    | H 🕘            | 🧿 📋 F      | 🗦 🦲 💹           | / <mark>🏸 </mark> 📉 | Θ 💵 1    | 🌣 🔛 | - <u>-</u> 4 |  |                | 😽 🔁 🐿      | (1)) 10/07 | 19         | 1    |

4. Masuk menu system > NTP Client kemudian isi Server yang telah tersedia di pool.ntp.org pada kolom Primary NTP Server dan Secondary NTP Server yang telah disediakan oleh ntp.pool.org

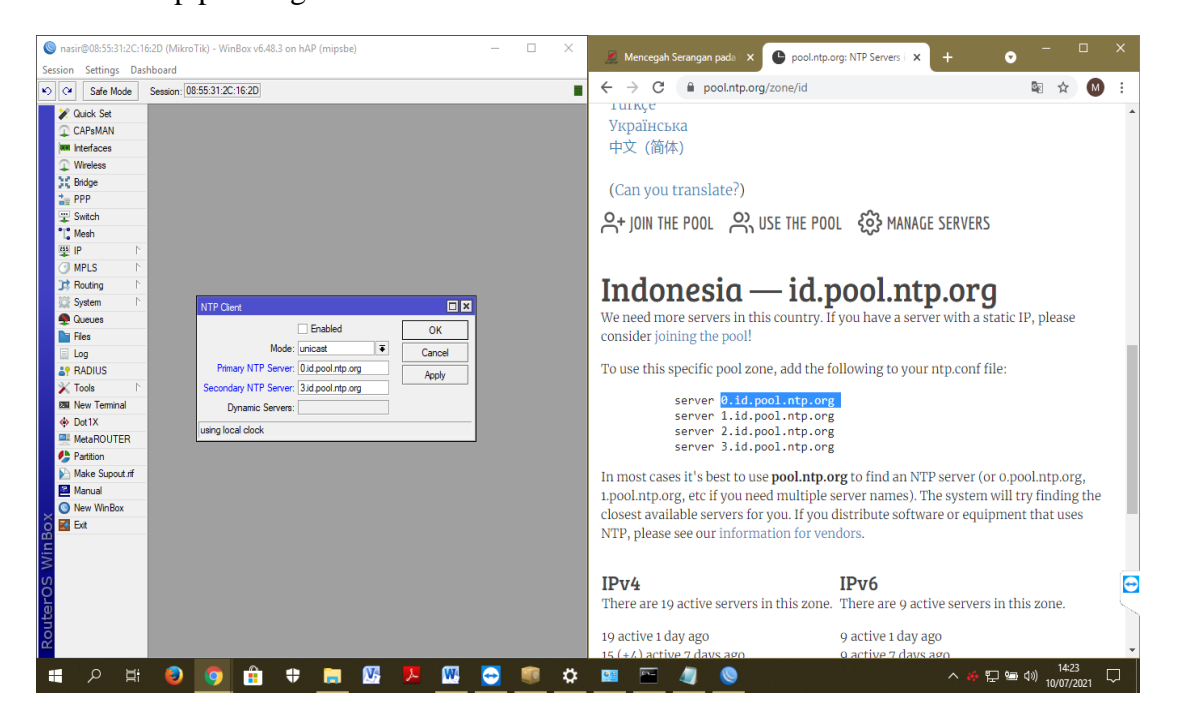

5. Klik "Apply" kemudian Server primary dan secondary NTP Server akan berubah secara otomatis menjadi IP Public NTP yang disediakan oleh Public NTP Server

#### lalu klik "Ok"

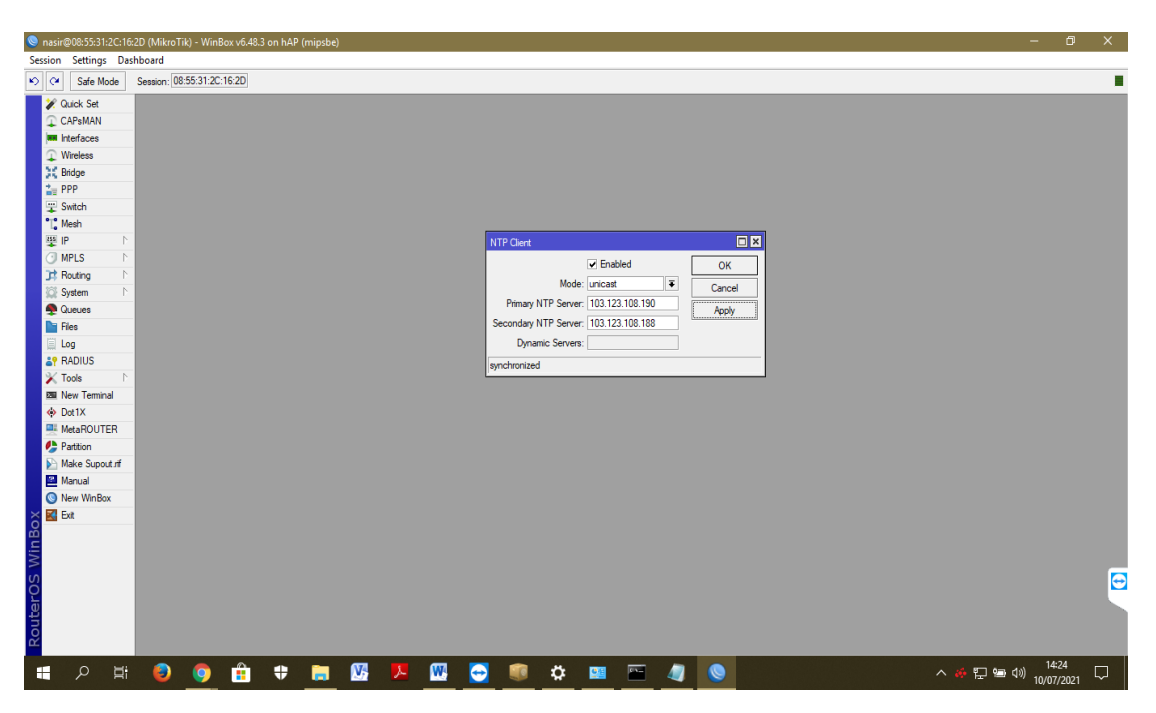

6. Setelah itu masuk pada system NTP Server dan menyalakan mode menjadi enable, broadcast, dan manycast. Tahap ini bertujuan agar Router ini berperan sebagai NTP Server sebagai server sinkronisasi waktu terhadap perangkat client lainnya.

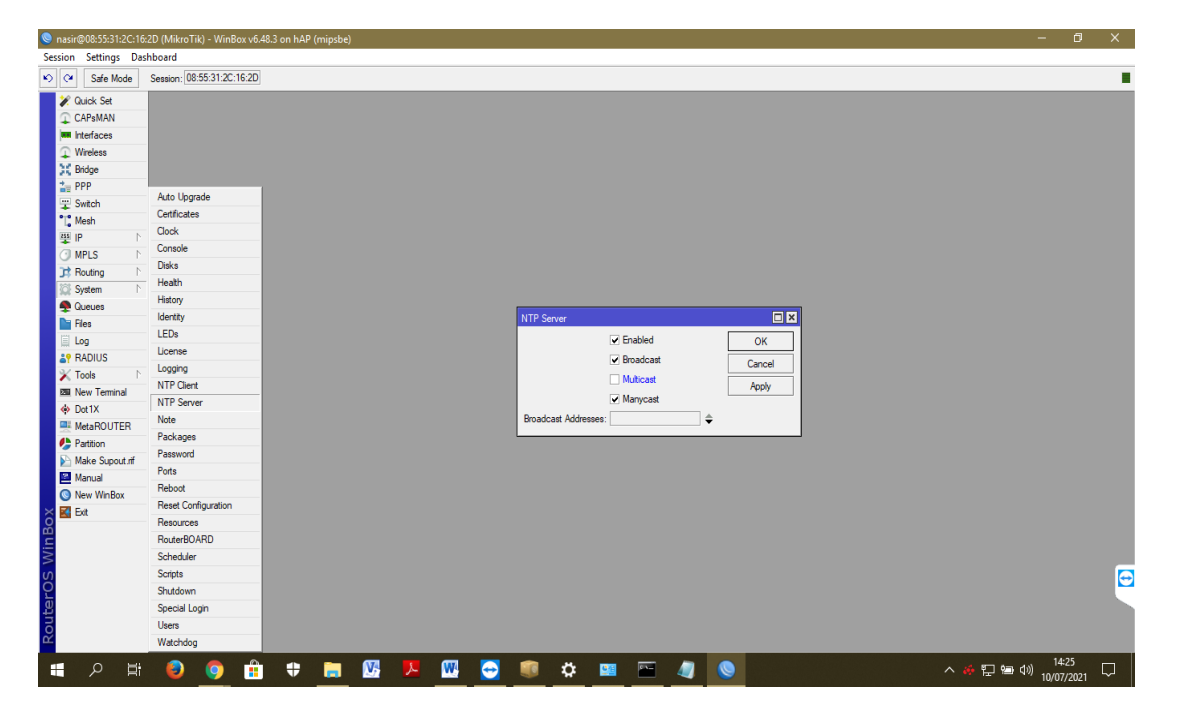

7. Cek kesesuaian waktu pada router dengan cara masuk

ke system > clock, amati apakah waktu telah sesuai. Apabila telah sesuai maka router telah terkonfigurasi menjadi NTP Server untuk referensi sinkronisasi waktu untuk perangkat client.

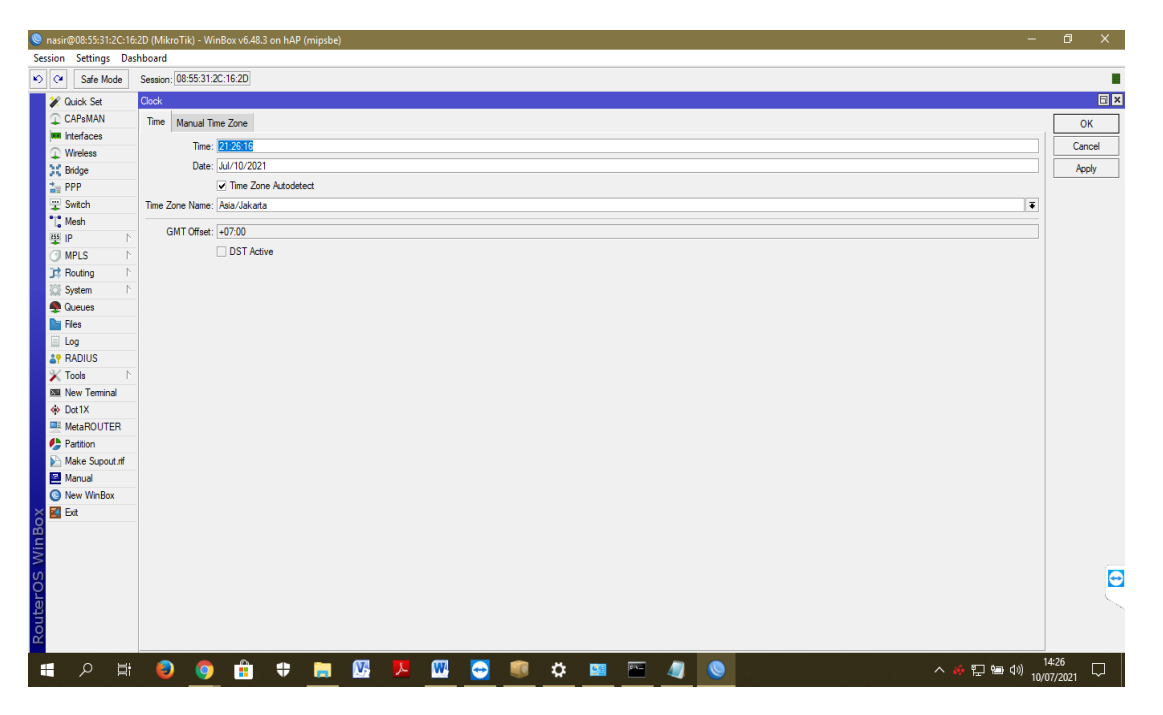

6. Sinkronisasi Waktu pada PC (Client) pada jaringan di bawah Router

 Masuk pada "control panel" pada PC kemudian masuk 'setting date & time" kemudian klik "Set the Time and Date" lalu klik "Internet Time" dan klik "Change Setting" kemudian isi IP yang satu segmen dengan IP Router yaitu 192.168.40.1

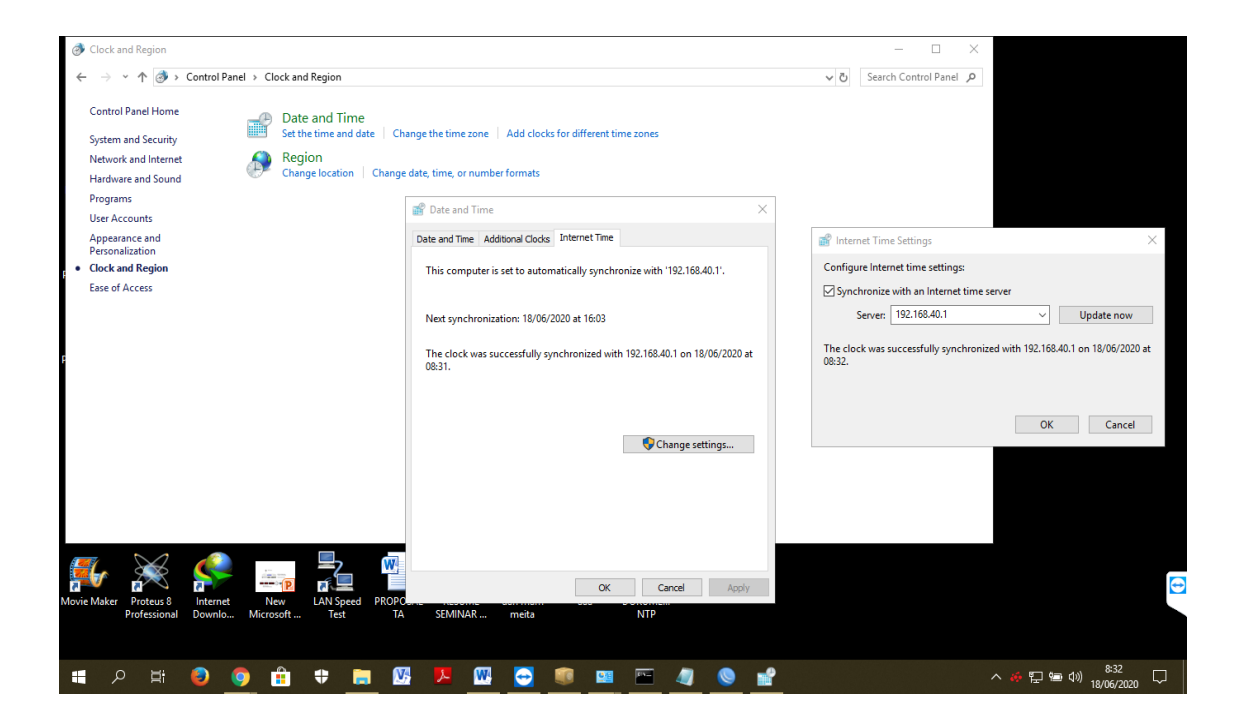

2. setelah mengisi IP yang sesuai dengan kelas segment IP Souter, maka Klik "Update Now" untuk menyesuaikan bahwa waktu yang ditampilkan pada PC mengikuti waktu yang ditampilkan pada router. maka penunjukan waktu pada PC (Client) akan mengikuti waktu pada router.

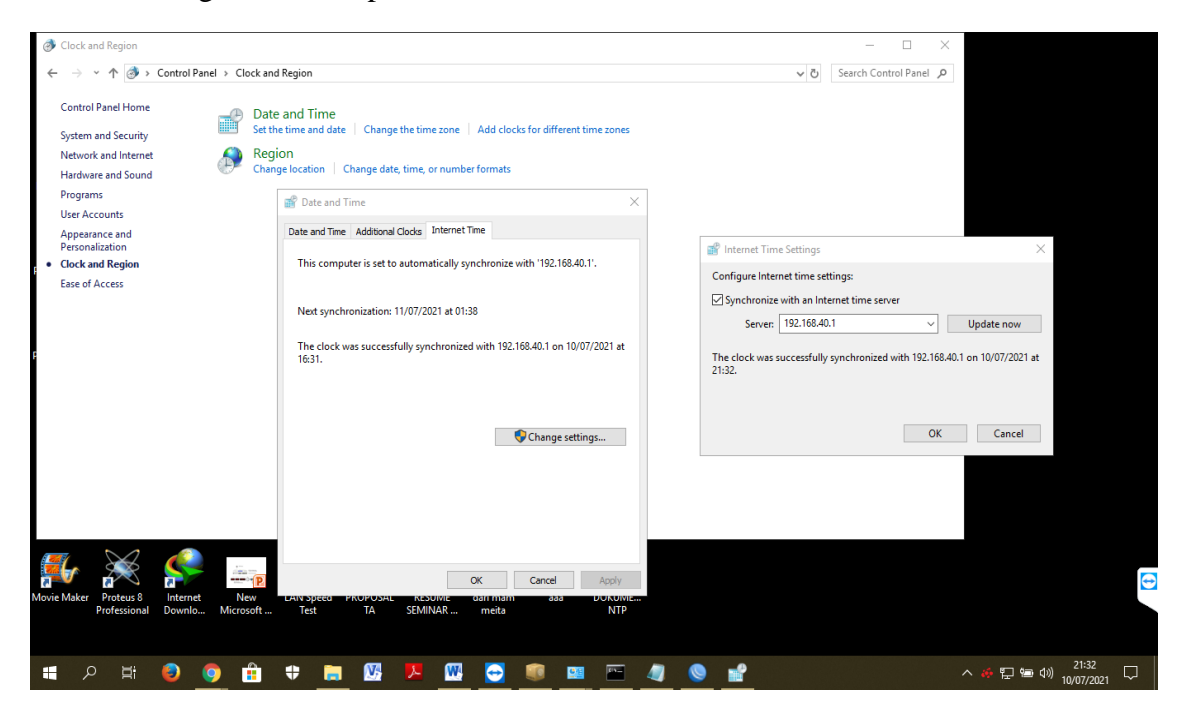

7. Setting Keamanan pada Jaringan dan Router

 Masuk menu "IP" kemudian klik "Firewall". Firewall merupakan sistem keamanan yang melindungi perangkat dengan jaringan diluar perangkat. Firewall bekerja dengan analogi seperti tembok yang membatasi sebuah perangkat terkontrol dengan jaaringan internet yang bersifat publik.

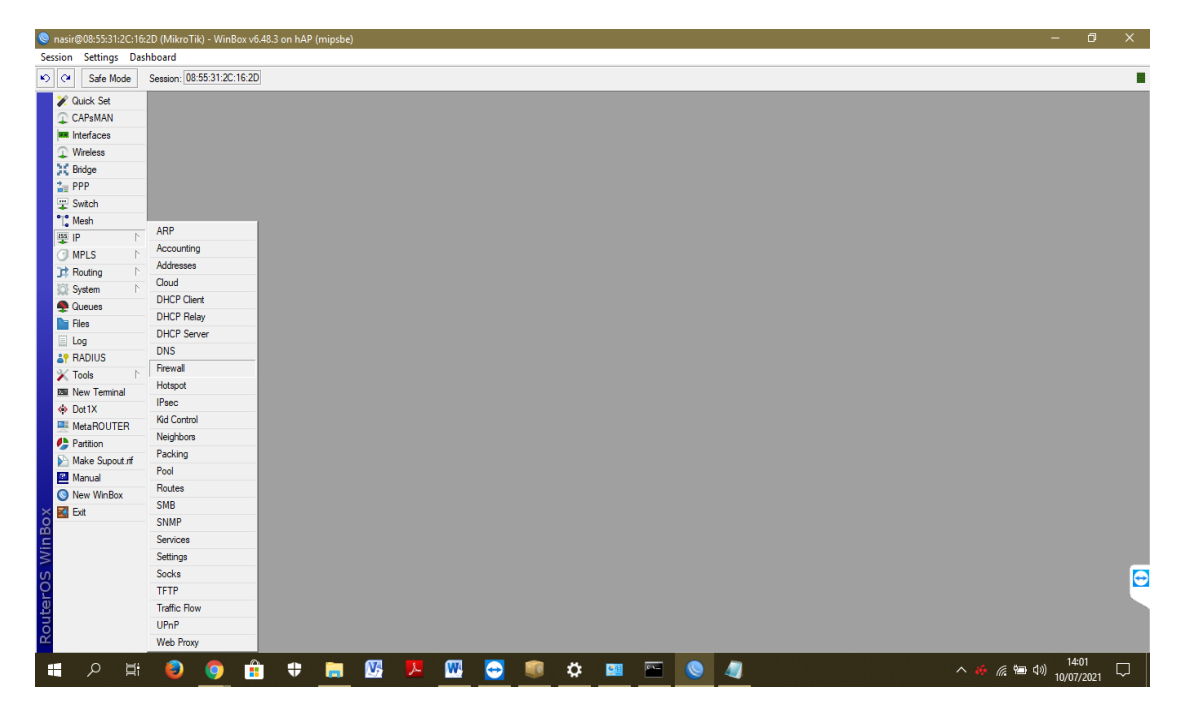

2. kemudian pilih input "1" karena perangkat yang melakukan sinkronisasi waktu terhubung pada port 1. Firewall melindungi perangkat (client) yang terhubung dengan router melalui port LAN. Apabila port 2 atau 3 terdapat perangkat (client) lain maka setting firewall juga dilakukan pada port tersebut.

| Settings Da     | shboard                    |          |           |             |               |              |          |            |            |             |          |           |          |                      |          |         |     |  |
|-----------------|----------------------------|----------|-----------|-------------|---------------|--------------|----------|------------|------------|-------------|----------|-----------|----------|----------------------|----------|---------|-----|--|
| Cafe Mode       | Session: 08:55:31:2C:16:2D |          |           |             |               |              |          |            |            |             |          |           |          |                      |          |         |     |  |
| 2 Quick Set     |                            |          |           |             |               |              |          |            |            | _           | _        | _         |          |                      |          |         |     |  |
| CAPSMAN         |                            |          |           |             |               |              |          |            |            |             |          |           |          |                      |          |         |     |  |
| Interfaces      |                            |          |           |             |               |              |          |            |            |             |          |           |          |                      |          |         |     |  |
| Wireless        |                            |          |           |             |               |              |          |            |            |             |          |           |          |                      |          |         |     |  |
| 31 Bridge       |                            |          |           |             |               |              |          |            |            |             |          |           |          |                      |          |         |     |  |
| 2= PPP          |                            |          |           |             |               |              |          |            |            |             |          |           |          |                      |          |         |     |  |
| T Switch        |                            |          |           |             |               |              |          |            |            |             |          |           |          |                      |          |         |     |  |
| * Mesh          |                            | Frewal   |           |             |               |              |          |            |            |             |          |           |          |                      |          |         |     |  |
| IP N            |                            | Elter E  | dan Au    | THunda      | Dawn Canada   | - Data Care  |          | Address 15 |            | Dente a ele |          |           |          |                      |          |         |     |  |
| MPLS N          |                            | Filcorin | ules WA   | I Mangie    | / Haw Service | e Ports Conn | ections  | Address La | sts Layer/ | Protocois   |          |           |          |                      |          |         |     |  |
| TRouting        |                            | + -      | - 🖉 🗄     | × 🖻         | TO Reset C    | Counters (O  | Reset Al | Counters   |            |             |          |           |          |                      | Find     | all     | Ŧ   |  |
| System N        |                            | #        | Action    | Chain       | Src. Address  | Dst. Address | Proto    | Src. Port  | Dst. Port  | In. Inter   | Out. Int | In. Inter | Out. Int | Src. Address List    |          | Dst. Ad | 8 🕶 |  |
| Queues          |                            | ::: dn   | op Winbox | Brute Force | 38            |              | ( Arr)   |            | 0001       |             |          |           |          | ID Disabilities Miss |          |         |     |  |
| Files           |                            | 1        | add.      | input       |               |              | 6 (tcp)  |            | 8291       |             |          |           |          | SSH BlackList V      | inbox 3  |         |     |  |
| Log             |                            | 2        | add.      | input       |               |              | 6 (tcp)  |            | 8291       |             |          |           |          | SSH_BlackList_V      | /inbox_2 |         |     |  |
| AP RADIUS       |                            | 3        | add.      | input       |               |              | 6 (tcp)  |            | 8291       |             |          |           |          | SSH_BlackList_V      | /inbox_1 |         |     |  |
| 🗙 Tools 🔹 🗅     |                            | 4        | ET 800.   | input       |               |              | 6 ((cp)  |            | 8291       |             |          |           |          |                      |          |         |     |  |
| IM New Terminal |                            |          |           |             |               |              |          |            |            |             |          |           |          |                      |          |         |     |  |
| Dot1X           |                            |          |           |             |               |              |          |            |            |             |          |           |          |                      |          |         |     |  |
| MetaROUTER      |                            |          |           |             |               |              |          |            |            |             |          |           |          |                      |          |         |     |  |
| Partition       |                            |          |           |             |               |              |          |            |            |             |          |           |          |                      |          |         | - 1 |  |
| Make Supput of  |                            |          |           |             |               |              |          |            |            |             |          |           |          |                      |          |         | - H |  |
| Manual          |                            |          |           |             |               |              |          |            |            |             |          |           |          |                      |          |         | - 1 |  |
| Now Wie Poy     |                            |          |           |             |               |              |          |            |            |             |          |           |          |                      |          |         |     |  |
| S INCW THEIDUA  |                            | +        |           |             |               |              |          |            |            |             |          |           |          |                      |          |         | •   |  |
| Exit            |                            | -        |           |             |               |              |          |            |            |             |          |           |          |                      |          |         |     |  |

3. Cek apakah firewall sudah dilakukan konfigurasi atau tidak. Dengan cara masuk ke menu New Terminal > ketik /ip firewall filter maka akan ada penjelasan bahwa belum ada aksi yang ditambahkan pada firewall. Kemudian dilakukan penambahan aksi pada firewall.

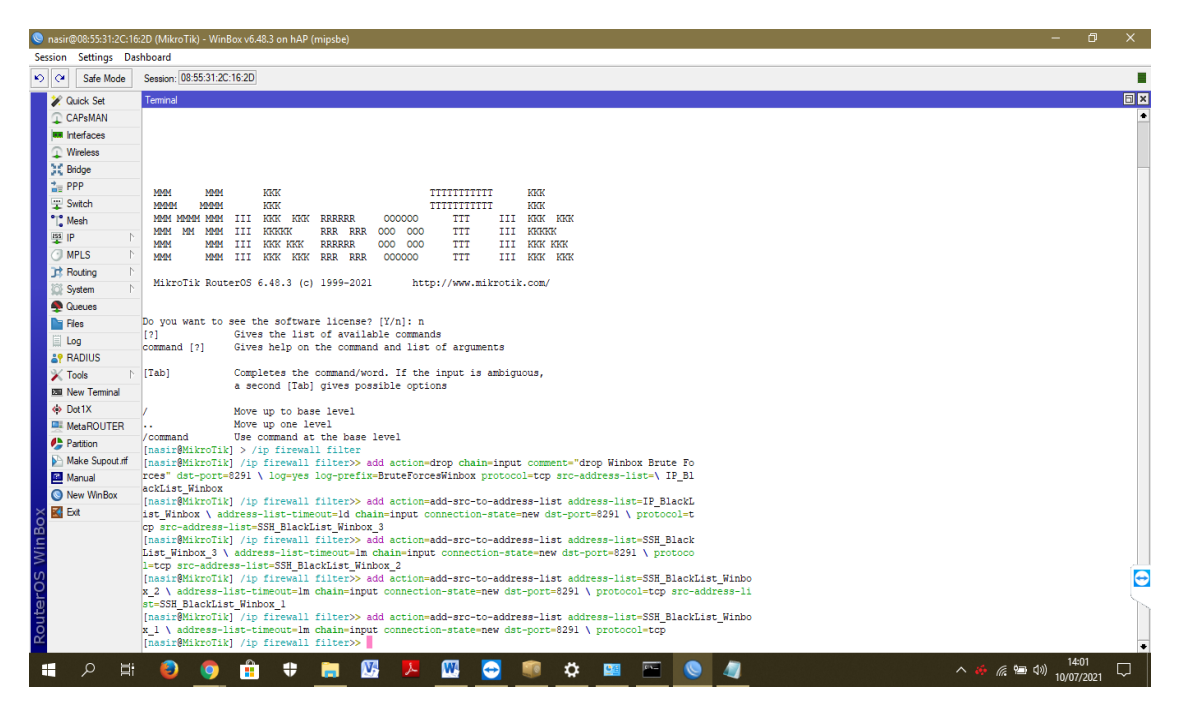

 Masuk kembali pada menu system > Firewall > klik dua kali pada input "1" kemmudian akan muncul halaman "Firewall Rule" lalu pilih"Add src to address list" pada kolom "Action" > klik OK.

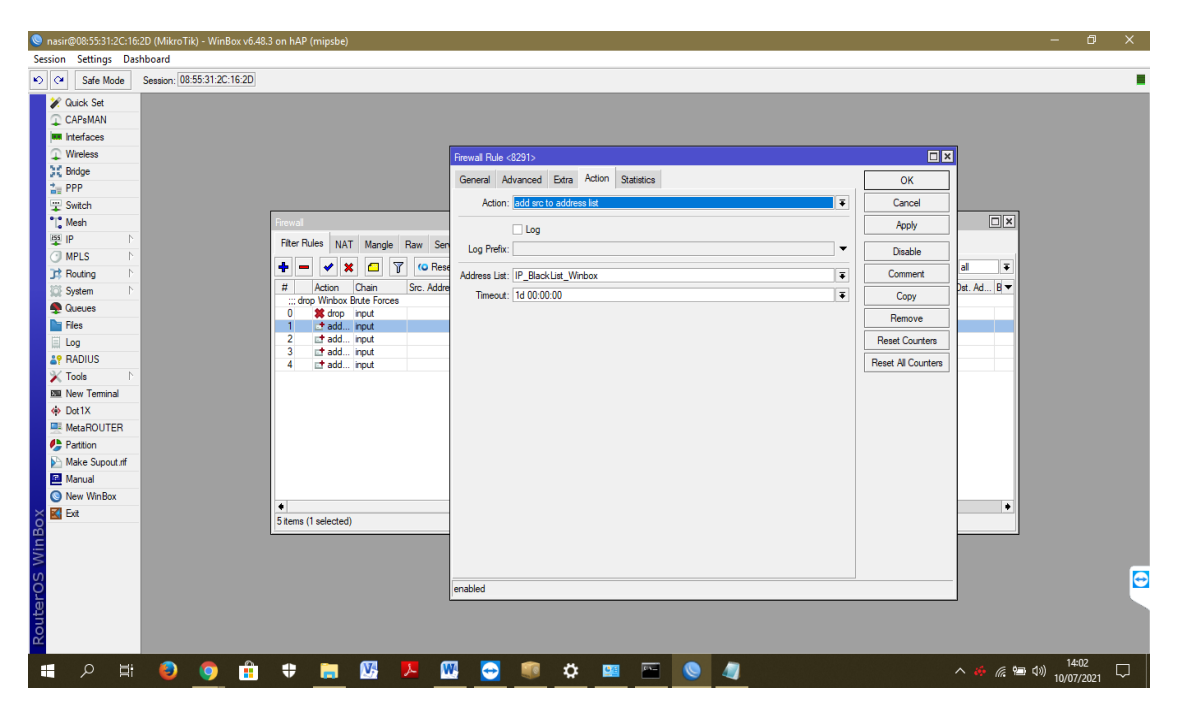